# **SIEMENS**

## SIMATIC NET

Preface, Contents

| <b>Operating Instructions</b>              | Basic Information on Wireless<br>LAN Communication                            | 1 |
|--------------------------------------------|-------------------------------------------------------------------------------|---|
| SCALANCE W 744-1pro<br>(Client Module)     | Description of the<br>SCALANCE W 700                                          | 2 |
| SCALANCE W 788-1pro<br>(Access Point)      | Commissioning                                                                 | 3 |
| SCALANCE W 788-2pro<br>(Dual Access Point) | Configuration with the Primary<br>Setup Tool                                  | 4 |
|                                            | Configuration Using the<br>Wizards of<br>Web Based Management                 | 5 |
|                                            | Configuration Using Web<br>Based Management and the<br>Command Line Interface | 6 |
|                                            | Technical Specifications                                                      | 7 |
|                                            | Glossary, Index, Certificates and Approvals, Support                          |   |

C79000-G8976-C184-01

## **Classification of Safety-Related Notices**

This document contains notices which you should observe to ensure your own personal safety, as well as to protect the product and connected equipment. These notices are highlighted in the manual by a warning triangle and are marked as follows according to the level of danger:

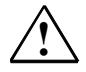

#### Danger

indicates that death or severe personal injury **will** result if proper precautions are not taken.

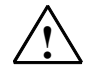

## Warning

indicates that death or severe personal injury **can** result if proper precautions are not taken.

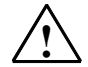

## Caution

with a warning triangle indicates that minor personal injury can result if proper precautions are not taken.

#### Caution

without a warning triangle indicates that damage to property can result if proper precautions are not taken.

## Notice

indicates that an undesirable result or status can occur if the relevant notice is ignored.

#### Note

highlights important information on the product, using the product, or part of the documentation that is of particular importance and that will be of benefit to the user.

© Copyright Siemens AG, 1998 to 2004 - All rights reserved The reproduction, transmission or use of this document or its contents is not permitted without express written authority. Offenders will be liable for damages. All rights, including rights created by patent grant or registration of a utility model or design,

Siemens AG Automation and Drives Industrial Communication Postfach 4848, D-90327 Nürnberg

#### Disclaimer

We have checked the contents of this manual for agreement with the hardware and software described. Since deviations cannot be precluded entirely, we cannot guarantee full agreement. However, the data in this manual are reviewed regularly and any necessary corrections included in subsequent editions. Suggestions for improvement are welcomed.

C79000-G8976-C184-01 Technical data subject to change.

Siemens Aktiengesellschaft

are reserved.

Printed in the Federal Republic of Germany

## Trademarks

SIMATIC<sup>®</sup>, SIMATIC NET<sup>®</sup>, SINEC<sup>®</sup> and SIMATIC NET Networking for Industry<sup>®</sup> are registered trademarks of Siemens AG.

Third parties using for their own purposes any other names in this document which refer to trademarks might infringe upon the rights of the trademark owners.

## Safety Instructions Regarding your Product

Before you use the product described here, read the safety instructions below thoroughly.

## **Qualified Personnel**

Only qualified personnel should be allowed to install and work on this equipment. Qualified persons are defined as persons who are authorized to commission, to ground, and to tag circuits, equipment, and systems in accordance with established safety practices and standards.

## **Correct Usage of Hardware Products**

Please note the following regarding the correct usage of hardware products:

### Caution

This device may only be used for the applications described in the catalog or the technical description, and only in connection with devices or components from other manufacturers which have been approved or recommended by Siemens.

This product can only function correctly and safely if it is transported, stored, set up, and installed correctly, and operated and maintained as recommended.

Before you use the supplied sample programs or programs you have written yourself, make certain that no injury to persons nor damage to equipment can result in your plant or process.

EU Directive: Do not start up until you have established that the machine on which you intend to run this component complies with the directive 89/392/EEC.

## **Correct Usage of Software Products**

Please note the following regarding the correct usage of software products:

## Caution

This software may only be used for the applications described in the catalog or the technical description, and only in connection with software products, devices, or components from other manufacturers which have been approved or recommended by Siemens.

Before you use the supplied sample programs or programs you have written yourself, make certain that no injury to persons nor damage to equipment can result in your plant or process.

## **Prior to Startup**

Before putting the product into operation, note the following warning:

### Caution

Prior to startup you must observe the instructions in the relevant documentation. For ordering data of the documentation please refer to the catalogs or contact your local SIEMENS representative.

## Preface

## **Purpose of the Manual**

This manual is intended to provide you with the information you require to install, commission and operate the SCALANCE W 788 correctly. It explains how to configure the SCALANCE W 788 and how to integrate the SCALANCE W 788 in a WLAN network.

## Scope of this Manual

This manual describes the products SCALANCE W 744-1pro, SCALANCE W 788-1pro and SCALANCE W 788-2pro. Where the description applies to all products, the name SCALANCE W 700 is used. Where the description applies to a specific product, the full name of the product is used.

This manual applies to the following software versions:

- SCALANCE W 700 firmware as of Version 1.0
- Primary Setup Tool as of Version 2.0.10

## **Orientation in the Documentation**

Apart from the operating instructions you are currently reading, the following documentation is also available from SIMATIC NET on the topic of Industrial Wireless LANs:

## Operating Instructions (compact) SCALANCE W 788-1pro / SCALANCE W 788-2pro

This document is supplied on paper with the device and contains an abridged version of the most important information required to work with the SCALANCE W 788.

## System Manual Wireless LAN Basics

This includes not only the description of the physical basics and an outline of the most important IEEE standards but also information on data security and a description of industrial uses of wireless LAN.

You should read this manual if you want to set up WLAN networks with a more complex structure (not only connections between two devices).

## Operating Instructions SCALANCE W 744-1pro

This is the comprehensive user documentation on the SCALANCE W 744-1pro with all the information required for installation, commissioning and operation of this device.

The SCALANCE W 744-1pro is connected to a PC / PLC by an Ethernet cable and allows the attachment of these devices to a wireless network; in other words, it is a gateway from a wired to a wireless network.

## • Operating Instructions (compact) SCALANCE W 744-1pro

This document is supplied on paper with the device and contains an abridged version of the most important information required to work with the SCALANCE W 744-1pro.

## • Operating Instructions CP 7515

The comprehensive user documentation for the CP 7515 communications processor with all the information required to operate this device. The CP 7515 is inserted in a PCMCIA slot and allows attachment of the PC/PG to a wireless network.

## • Operating Instructions (compact) CP 7515

This document is supplied with the device on paper and contains a concise summary of the most important information required to use the CP 7515.

## **Biological Compatibility**

The question as to whether electromagnetic fields (for example in connection with high-frequency mobile radio) can be detrimental to human health is taken seriously by Siemens. The protection of the population, customers and employees is of major importance and must come before commercial interest.

The products are subject to and comply with the currently valid limit values recommended on the basis of numerous scientific studies. These limit values are well below the field strengths that must be exceeded before their effects are considered relevant to health.

The products are assessed by authorized official bodies. If these limit values are adhered to, risk of damage to health can be excluded according to the opinion of independent scientific committees and the current state of knowledge.

Today's wireless LAN systems are significantly below these required limit values. Wireless LAN systems have a maximum power output of 0.1 W, while the output power of a commercial mobile phone is up to 2 W.

### Notes on Working with Wireless LAN Products

When working with wireless LAN products, you may find the following notes help-ful:

- Restrict exposure to high-frequency electromagnetic fields to a minimum time and amount
- Obtain regular information on the latest state of the technology, available in literature from Siemens A&D
- Show particular consideration to people with sensitive health including children and adolescents
- Show particular consideration to persons with heart pacemakers and hearing aids

Maintain a minimum clearance of 0.5 m between antennas and people whenever possible. This does not imply that clearances less than this distance will lead to impairment of health.

## FFC approval

This device complies with Part 15 of the FCC Rules and with RSS-210 of Industry Canada.

Operation is subject to the following two conditions:

(1) this device my not cause harmful interference, and

(2) this device must accept any interference received, including interference that may cause undesired operation.

### Notice

Changes or modifications made to this equipment not expressly approved by SIEMENS may void the FCC authorization to operate this equipment.

This equipment has been tested and found to comply with the limits for a Class B digital device, pursuant to Part 15 of the FCC Rules. These limits are designed to provide reasonable protection against harmful interference in a residential installation. This equipment generates, uses and can radiate radio frequency energy and, if not installed and used in accordance with the instructions, may cause harmful interference to radio communications. However, there is no guarantee that interference will not occur in a particular installation. If this equipment does cause harmful interference to radio or television reception, which can be determined by turning the equipment off and on, the user is encouraged to try to correct the interference by one or more of the following measures:

- Reorient or relocate the receiving antenna.
- Increase the separation between the equipment and receiver.
- Connect the equipment into an outlet on a circuit different from that to which the receiver is connected.

Consult the dealer or an experienced radio/TV technician for help.

#### Notice

## FCC Radiation Exposure Statement:

This equipment complies with FCC radiation exposure limits set forth for an uncontrolled environment. This equipment should be installed and operated with minimum distance 20cm between the radiator and your body.

This transmitter must not be co-located or operating in conjunction with any other antenna or transmitter.

## Contents

| 1 | Basic                                                                                                    | Information on Wireless LAN Communication                                                                                                    | . 12                                                                                         |
|---|----------------------------------------------------------------------------------------------------|----------------------------------------------------------------------------------------------------|----------------------------------------------------------------------------------------------|
|   | 1.1                                                                                                    | Network Structure                                                                                                    | . 12                                                                                         |
| 2 | Descri                                                                                                   | ption of the SCALANCE W 700                                                                                                    | . 18                                                                                         |
| 3 | Comm                                                                                                    | issioning                                                                                                    | . 22                                                                                         |
| 4 | Config                                                                                                   | uration with the Primary Setup Tool                                                                                                    | . 28                                                                                         |
|   | 4.1                                                                                                    | Introduction                                                                                                    | . 28                                                                                         |
|   | 4.2                                                                                                    | Installing the DLC Protocol                                                                                                    | . 30                                                                                         |
|   | 4.3                                                                                                    | Installing the Primary Setup Tool                                                                                                    | . 31                                                                                         |
|   | 4.4                                                                                                    | Working with the Primary Setup Tool                                                                                                    | . 31                                                                                         |
|   | 4.5                                                                                                    | Primary Setup Tool via the Command Line                                                                                                    | . 35                                                                                         |
| 5 | Config                                                                                                   | uration Using the Wizards of Web Based Management                                                                                                    | . 36                                                                                         |
|   | 5.1                                                                                                    | Introduction                                                                                                    | . 36                                                                                         |
|   | 5.2                                                                                                    | Starting Web Based Management and Logging On                                                                                                    | . 37                                                                                         |
|   | 5.3                                                                                                    | Selecting the Wizards                                                                                                    | . 38                                                                                         |
|   | 5.4<br>5.4.1<br>5.4.2<br>5.4.3<br>5.4.4<br>5.4.5<br>5.4.6                                                | Basic Wizard<br>IP Settings<br>Device Name<br>Country Code.<br>Wireless Settings<br>Channel Settings<br>Finish                                                                                                    | . 39<br>. 39<br>. 41<br>. 42<br>. 43<br>. 44<br>. 45                                         |
|   | 5.5<br>5.5.1<br>5.5.2<br>5.5.3<br>5.5.4<br>5.5.5<br>5.5.6<br>5.5.7<br>5.5.8<br>5.5.9<br>5.5.10<br>5.5.10 | Security Wizard<br>Security Settings<br>Security Settings for Management Interfaces<br>Security Settings for SNMP Protocol.<br>Security Settings for WLAN (Page 1)<br>Security Settings for WLAN (Page 2)<br>Settings for the Security Level <i>Low</i><br>Settings for the Security Level <i>Middle</i><br>Settings for the Security Level <i>Middle</i><br>Settings for the Security Level <i>High</i><br>Settings for the Security Level <i>High</i><br>Settings for the Security Level <i>High</i><br>Settings for the Security Level <i>High</i><br>Following Settings Were Made<br>Finish | . 47<br>. 48<br>. 49<br>. 50<br>. 51<br>. 52<br>. 54<br>. 55<br>. 56<br>. 56<br>. 57<br>. 58 |
| 6 | Config                                                                                                   | uration Using Web Based Management and the Command Line Interface                                                                                                    | 60                                                                                           |
|   | 6.1<br>6.1.1<br>6.1.2<br>6.1.3<br>6.1.4                                                                  | General Information on Web Based Management and the Command Line<br>Interface<br>Introduction<br>The LED Simulation of Web Based Management<br>Working with Web Based Management<br>Command Line Interface                                                                                                    | . 60<br>. 60<br>. 61<br>. 62<br>. 63                                                         |

|        | 6.2                   | The System Menu.                          | 65   |
|--------|-----------------------|-------------------------------------------|------|
|        | 6.2.1                 | System Information Menu Command           | 65   |
|        | 0.2.2<br>623          | Services Menu Command                     | 66   |
|        | 6.2.4                 | Restart Menu Command                      | 68   |
|        | 6.2.5                 | Event Config Menu Command                 | 70   |
|        | 6.2.6                 | E-mail Config Menu Command                | 71   |
|        | 6.2.7                 | SNMP Config Menu Command                  | 72   |
|        | 6.2.8                 | SNTP Config Menu Command                  | 73   |
|        | 6.2.9                 | Fault State Menu Command                  | 75   |
|        | 0.2.10                |                                           | 75   |
|        | 6.3                   | The Interfaces Menu                       | .77  |
|        | 6.3.1                 | Ethernet Menu Command                     | 70   |
|        | 0.3.2<br>633          | Advanced Submenu                          | 70   |
|        | 6.3.4                 | Advanced Gubmenu                          | 82   |
|        | 0.4                   | The Oceanity Mean                         | 05   |
|        | 6.4<br>6. <i>1</i> .1 | The Security Menu                         | 85   |
|        | 642                   | Keys Menu Command                         | 88   |
|        | 6.4.3                 | ACL Menu Command                          | 88   |
|        | 6.4.4                 | RADIUS Server Menu Command                | 89   |
|        | 6.4.5                 | Access Menu Command                       | 90   |
|        | 6.5                   | The Bridge Menu                           | 91   |
|        | 6.5.1                 | WDS Menu Command                          | 92   |
|        | 6.5.2                 | Learn Table Menu Command                  | 92   |
|        | 6.5.3                 | ARP Table Menu Command                    | 93   |
|        | 0.5.4<br>6.5.5        | Storm Threshold Menu Command              | 93   |
|        | 0.0.0                 |                                           | . 51 |
|        | 6.6                   | The Filters Menu                          | . 98 |
|        | 0.0.1<br>6.6.2        | MAC Filter Menu Command                   | 98   |
|        | 0.0.2                 |                                           |      |
|        | 6.7                   | The I-Features Menu                       | 100  |
|        | 6.7.1<br>6.7.2        | Junk Check Monu Command                   | 100  |
|        | 673                   | Redundancy Menu Command                   | 101  |
|        | 6.7.4                 | IP-Alive Menu Command                     | 102  |
|        | 6.8                   | The Information Menu                      | 104  |
| 7      | Techni                | cal Specifications                        | 106  |
| Appen  | dix Pr                | ivate MIB Variables of the SCALANCE W 700 | 108  |
| Gloses | Nossan/               |                                           |      |
| 510330 |                       |                                           |      |
| index  | 112                   |                                           |      |

## **Basic Information on Wireless LAN Communication**

## 1.1 Network Structure

## **Ad Hoc Networks**

In the ad hoc mode, nodes communicate directly with the server (connections 1 through 3 in the graphic below) without involving a SCALANCE W 788 or with each other (connection 4). The nodes access common resources (files or even devices, for example a printer) of the server. This is, of course, only possible when the nodes are within the wireless range of the server or within each other's range.

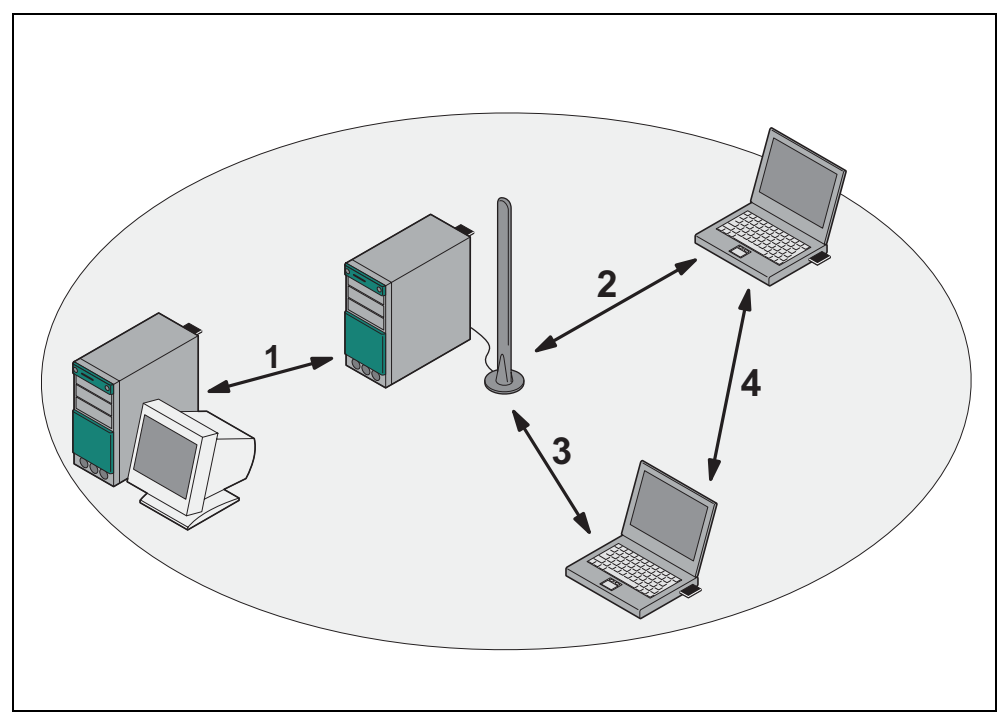

Figure 1-1 Ad Hoc Network without SCALANCE W 788

## Standalone Configuration with the SCALANCE W 788

This configuration does not require a server and the SCALANCE W 788 does not have a connection to a wired Ethernet. Within its transmission range, the SCALANCE W 788 forwards data from one WLAN node to another.

The wireless network has a unique name. All the devices exchanging data within this network must be configured with this name.

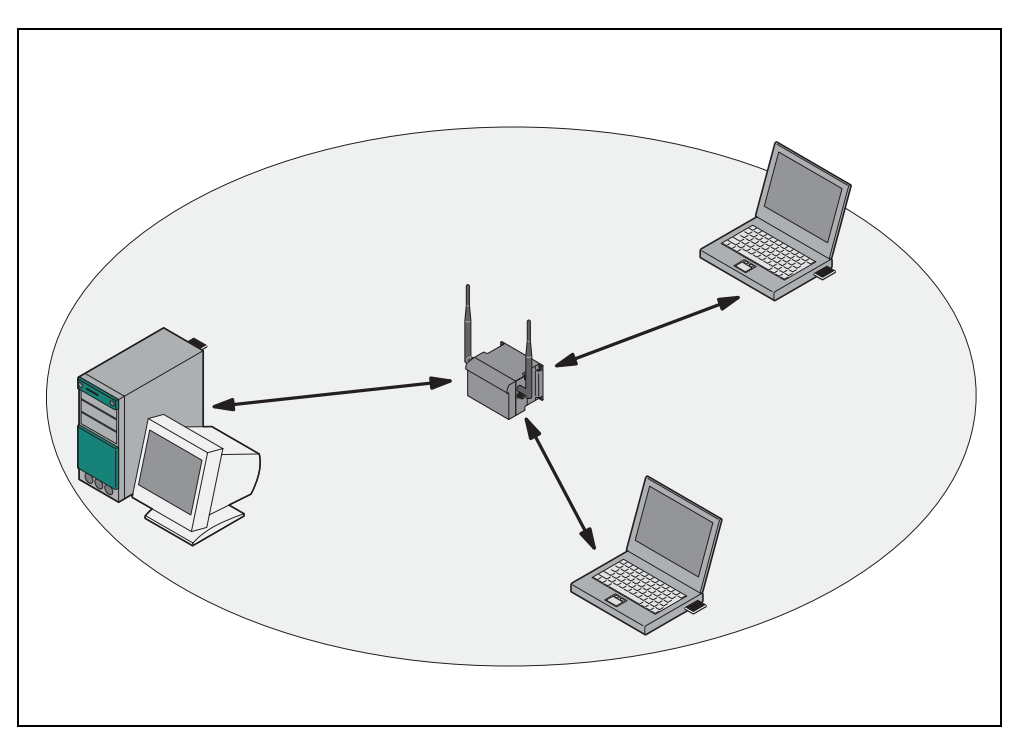

Figure 1-2 Standalone Configuration of a SCALANCE W 788. The gray area indicates the wireless transmission range of the SCALANCE W 788.

## Wireless Access to a Wired Ethernet Network

If one (or more) SCALANCE W 788 access points have access to wired Ethernet, the following applications are possible:

- A single SCALANCE W 788 as gateway: A computer equipped only with an Ethernet adapter can be integrated in the client mode in a wireless network over the SCALANCE W 788-1pro.
- Span of wireless coverage for the wireless network with several SCALANCE W 788 access points: The SCALANCE W 788 access points are all configured with the same unique SSID (network name). All nodes that want to communicate over this network must also be configured with this SSID.

If a mobile station moves from the coverage range (cell) of one SCALANCE W 788 to the coverage range (cell) of another SCALANCE W 788, the wireless connection is maintained (this is called roaming).

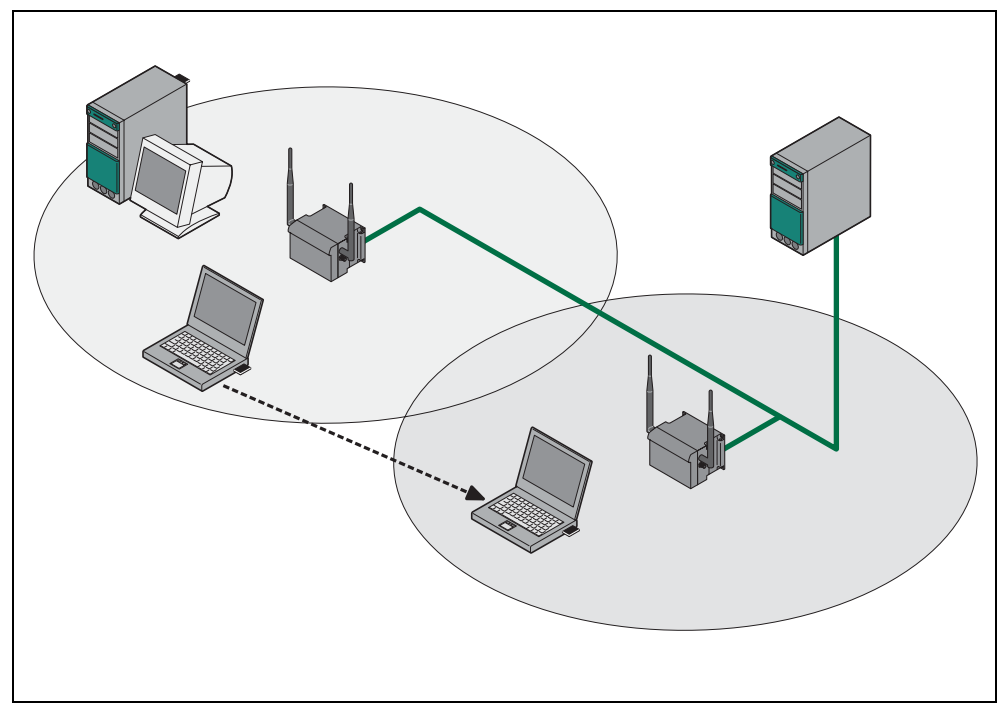

Figure 1-3 Connecting Two SCALANCE W 788 Access Points to a Wired Ethernet

## **Multichannel Configuration**

If neighboring SCALANCE W 788 access points use the same frequency channel, the response times are longer due to the collisions that occur. If the configuration shown in Figure 1-4 is implemented as a single-channel system, computers A and B cannot communicate at the same time with the SCALANCE W 788-1pro access points in their cells.

If neighboring SCALANCE W 788 access points are set up for different frequencies, this leads to a considerable improvement in performance. As a result, neighboring cells each have their own medium and the delays resulting from time-offset transmission no longer occur.

Channel spacing should be as large as possible; a practical value would be 25 MHz (five channels). Even in a multichannel configuration, all SCALANCE W 788 access points can be configured with the same network name.

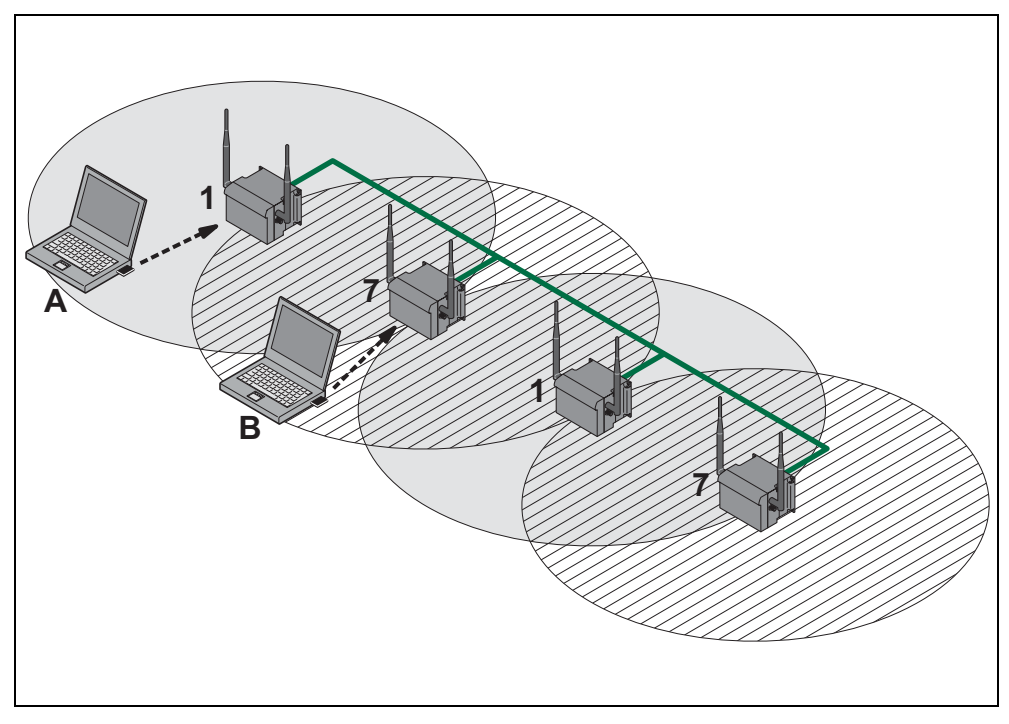

Figure 1-4 Multichannel Configuration on Channels 1 and 7 with four SCALANCE W 788 Access Points

## Wireless Distribution System (WDS)

WDS allows direct connections between SCALANCE W 788 access points. These are used to create a wireless backbone or to connect an individual SCALANCE W 788 to a network that cannot be connected directly to the cable in-frastructure due to its location.

Two alternative configurations are possible. The WDS partner can be configured both using its name and its MAC address.

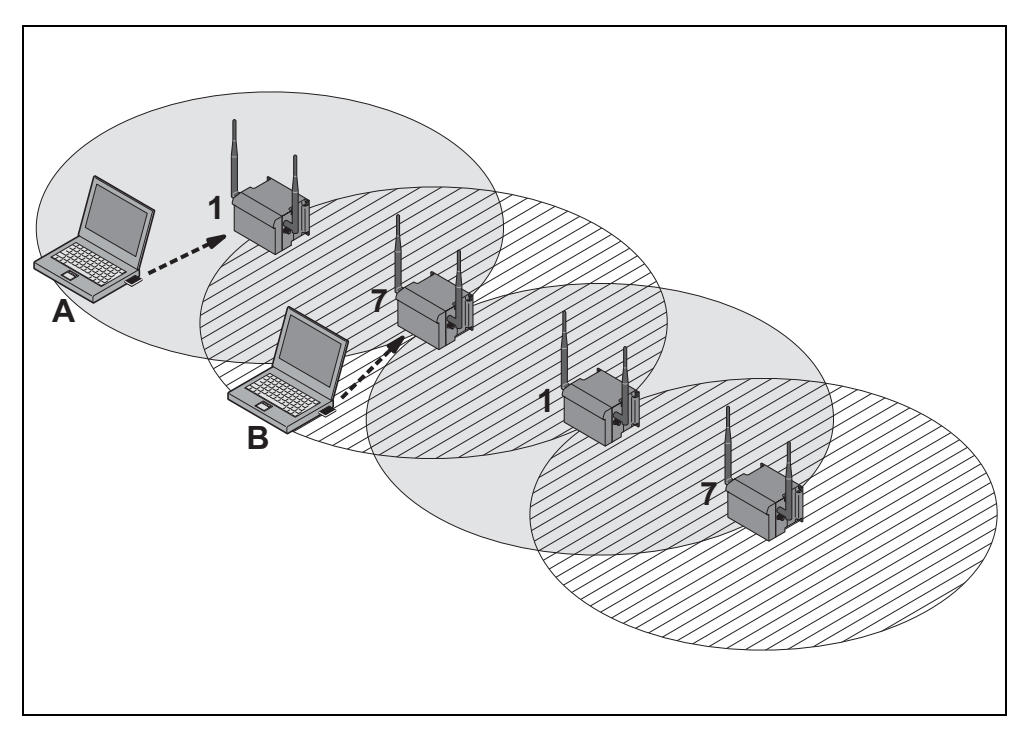

Figure 1-5 Implementation of WDS with four SCALANCE W 788 Access Points

## **Description of the SCALANCE W 700**

## **Components of the Product**

The following components are supplied with the SCALANCE W 700:

- SCALANCE W 744-1pro, SCALANCE W 788-1pro or SCALANCE W 788-2pro
- 2 OMNI antennas
- 1 Harting RJ-45 hybrid cable connector
- 1 dummy plug for the M12 socket
- 2 (or 4 for the SCALANCE W 788-2pro) dummy plugs for the R-SMA sockets
- 1 SIMATIC NET Industrial Wireless LAN CD
- These Operating Instructions for the SCALANCE W 700

Please check that the consignment you have received is complete. If it is not complete, please contact your supplier or your local Siemens office.

## **Requirements for Installation and Operation**

There must be a network attachment available for the SCALANCE W 788 since the device is configured over the Ethernet interface. If no DHCP server is available, a PC on which the Primary Setup Tool is installed and can be used is necessary for the initial assignment of an IP address to the SCALANCE W 788. For the other configuration settings, a computer with Telnet or an Internet browser is necessary.

## **Possible Applications of the SCALANCE W 788**

The SCALANCE W 788 is equipped with an Ethernet interface and a wireless LAN interface (SCALANCE W 788-2pro: two WLAN interfaces). This makes the device suitable for the following applications:

- The SCALANCE W 788 forwards data within its transmission range from one node to another without a connection to wired Ethernet.
- The SCALANCE W 788 is used as a gateway from a wired to a wireless network.
- The SCALANCE W 788 can be used as a bridge between two networks.

Due to its second WLAN interface, the SCALANCE W 788-2pro can also be used to implement a redundant wireless connection between two SCALANCE W 788-2pro devices.

## **Properties of the SCALANCE W 788**

- The Internet interface supports 10 Mbps and 100 Mbps, full duplex and half duplex in both cases.
- The wireless interface is compatible with the standards IEEE 802.11a, IEEE 802.11b and IEEE 802.11g. In the 802.1a- and 802.1g modes, the transmission rate is up to 54 Mbps.
- Operation in the 2.4 GHz and 5 GHz frequency bands.
- Support of the authentication standards WPA, WPA-PSK and IEEE 802.1x and WEP, AES and TKIP encryption schemes.
- Suitable for inclusion of a RADIUS server for authentication.
- Device-related and application-related monitoring of the wireless connection.

## Ports

The SCALANCE W 788 has the following ports:

- A Harting RJ-45 hybrid socket on the front panel of the housing for connection of an Ethernet cable and for the power supply (hybrid connector for power over Ethernet).
- An M12 socket for the power supply.
- Two R-SMA sockets (four R-SMA sockets on the SCALANCE W 788-2pro) for the attachment of antennas on the sides of the device.

#### Note

In the version for USA/Canada, two fixed antennas are fitted. On the SCALANCE W 788-2pro, the antennas of the second wireless card can be detached. The second wireless card can only be operated at 2.4 GHz

## **LED Display**

On the front of the housing, several LEDs provide information on the operating status of the SCALANCE W 788:

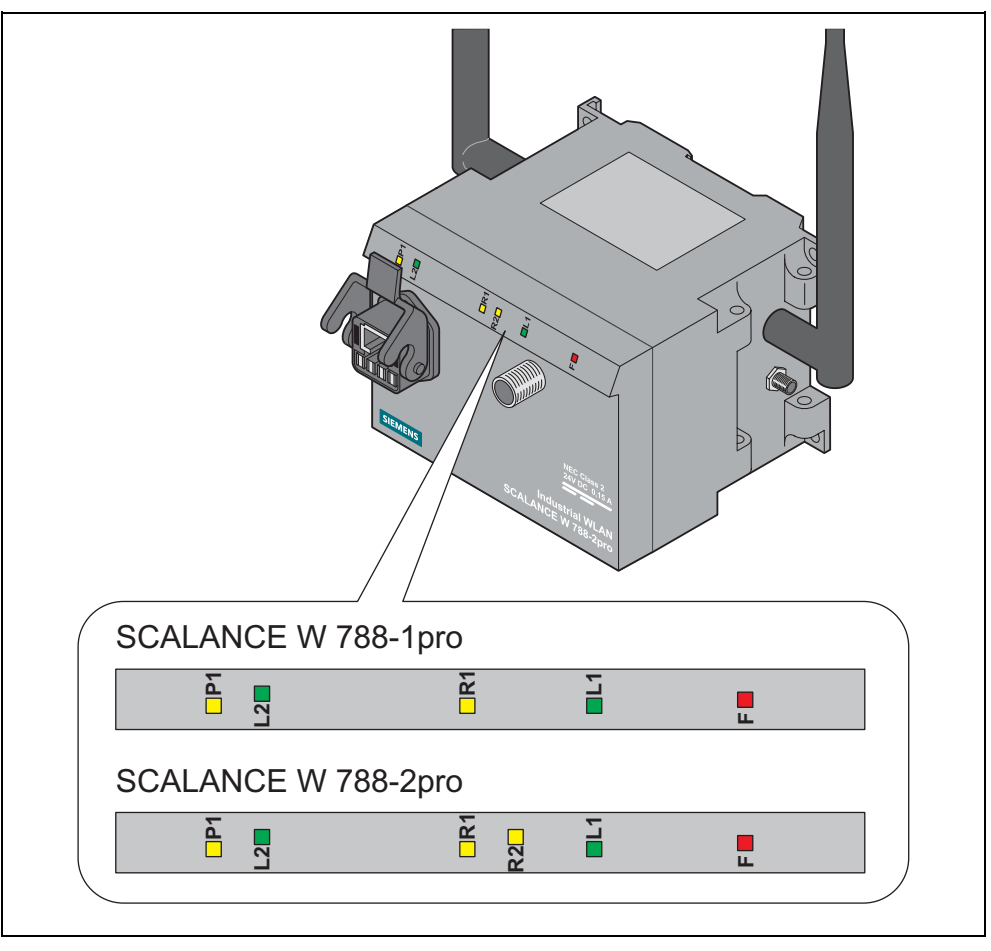

Figure 2-1 The LEDs of the SCALANCE W 788

The LEDs have the following significance:

| LED | Color  | Meaning                                               |  |
|-----|--------|-------------------------------------------------------|--|
| P1  | Yellow | Data transfer over the Ethernet interface.            |  |
|     | Green  | There is a connection over the Ethernet interface.    |  |
| L2  | Green  | Power supply over hybrid connector.                   |  |
| R1  | Yellow | Data transfer over the first WLAN interface.          |  |
|     | Green  | There is a connection over the first WLAN interface.  |  |
| R2  | Yellow | Data transfer over the second WLAN interface.         |  |
|     | Green  | There is a connection over the second WLAN interface. |  |

| L1 | Green | Power supply over the M12 connector.                        |
|----|-------|-------------------------------------------------------------|
| F  | Red   | An error occurred during operation with the SCALANCE W 788. |

## **Configuration Information on the C Plug**

The C Plug is used to transfer the configuration of the old device to the new device when a device is replaced. When the new device starts up, it continues with exactly the same configuration as the old device. The only exception to this can be the IP configuration if it is set over DHCP and the DHCP server has not been reconfigured accordingly.

## Replacing the C Plug

Follow the steps below to replace a C Plug in a SCALANCE W 788:

- 1. Remove the old SCALANCE W 788 from its mounting and open the sealing screw on the rear with a coin or broad screwdriver.
- 2. Remove the C Plug.
- 3. Open the sealing screw of the new device in the same way and insert the C Plug of the old device.
- 4. Replace the sealing screws of both devices.

If a new C Plug is inserted in a SCALANCE W 788-1pro, the configuration stored locally on the SCALANCE W 788-1pro is saved to the C Plug. If an incorrect C Plug (for example from another device or a damaged plug) is inserted, the SCALANCE W 788 signals an error with the red LED. The user then has the choice of either removing the C Plug again or selecting the option to reformat the C Plug and use it.

## Commissioning

## **Lightning Protection**

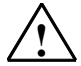

## Warning

Antennas installed outdoors must be within the area covered by a lightning protection system. Make sure that all conducting systems entering from outdoors can be protected by a lightning protection potential equalization system.

When implementing your lightning protection concept, make sure you adhere to the VDE 0182 or IEC 62305 standard.

## **Securing the Housing**

There are three ways of securing the housing:

- Use the holes in the housing to screw the device to the wall or on a horizontal surface.
- There are clips on the rear of the device for securing it to a DIN rail.
- Fit the SCALANCE W 788 into a mounting channel

## **Connectors for the Power Supply and for Ethernet**

The SCALANCE W 788 is attached to Ethernet via a hybrid socket on the front of the housing (position **A** in Figure 3.1). This port also has contacts for the operating voltage.

#### Note

If you do not use the hybrid socket, this must be covered with a protective cap, otherwise IP65 protection is lost. A suitable protective cap is available as an accessory.

As an alternative or in addition to this, you can also use the M12 socket for the power supply (position **B** in Figure 3.1).

You can fit additional antennas to the sides of the SCALANCE W 788-2pro (position  ${f C}$  in Figure 3.1).

### Note

The distance between a pair of antennas for the first and second WLAN interface should be at least 0.5 m.

## Note

In the version for USA/Canada, two fixed antennas are fitted. On the SCALANCE W 788-2pro, the antennas of the second wireless card can be detached. The second wireless card can only be operated at 2.4 GHz

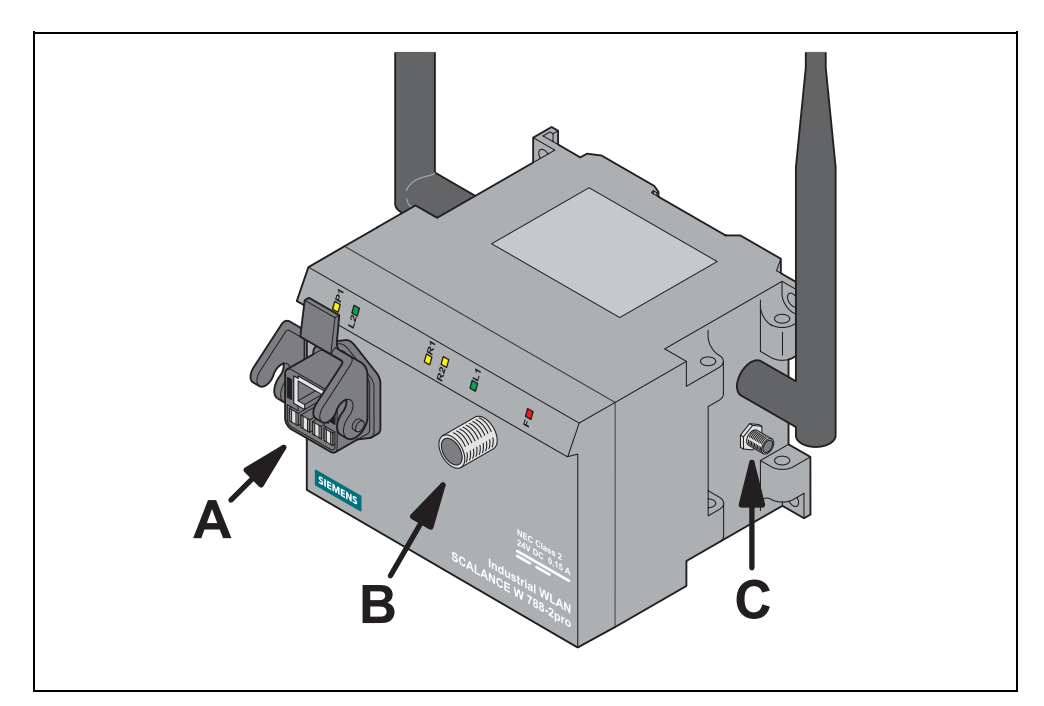

Figure 3-1 Connectors of the SCALANCE W 788

## Assembling the Hybrid Connector

| 00                                                                                   | Remove the two inner shells of the universal<br>sealing ring to adapt it to the diameter of the<br>hybrid cable.                                                       |
|--------------------------------------------------------------------------------------|----------------------------------------------------------------------------------------------------|
| Carrier                                                                              | Push the bushing, washer, adapted univer-<br>sal sealing ring and the housing over the<br>cable jacket.                                                                |
| 25 mm<br>25 mm<br>19 mm<br>11 mm                                                     | Strip the cable jacket and braid shield to the<br>correct lengths.<br>25 mm for the power leads.<br>30 mm (jacket) for the data leads (shorten<br>the braid by 11 mm). |
|                                                                                      | Arrange the data leads according to the color code on the splice element.<br>Refer to the table below for the assignment.                                              |
| Kontakt 2<br>(Orange) Kontakt 6<br>(Blau)<br>Kontakt 1<br>(Gelb) Kontakt 3<br>(Weiß) | Contact and color assignment of the splice element.                                                                                                    |

| Wire color code (stan-<br>dard)         | White /<br>orange * | Orange | White /<br>Green * | Green  |
|-----------------------------------------|---------------------|--------|--------------------|--------|
| Connector color code<br>(Siemens IE)    | White               | Blue   | Yellow             | Orange |
| Siemens IE FC RJ-45<br>jack (reference) | 3                   | 6      | 1                  | 2      |

\* White wire of the colored pair.

| Insert all the data leads at the same time up to the end of the splice element.                                       |
|----------------------------------------------------------------------------------------------------|
| Fit the splice element onto the RJ-45-data module and click in place.                                                 |
| Insert the data module and splice element into the supplied IDC assembly tool.                                        |
| Press the data module and IDC assembly<br>tool together so that the insulation piercing<br>connection is established. |

| Remove the assembled data module from the IDC assembly tool.                                                                                             |
|----------------------------------------------------------------------------------------------------|
| Fit the upper shield plate and press it over the cable shield.                                                                                           |
| Then fit the lower shield plate and snap it<br>into the upper plate (there should be an au-<br>dible click).                                             |
| Arrange the power leads and insert them to<br>the end of the hinged elements of the insu-<br>lator body.<br>Refer to the table below for the assignment. |

| Wire color code (standard) | White /<br>Blue * | Blue | White /<br>Brown * | Brown  |
|----------------------------|-------------------|------|--------------------|--------|
|                            | 24 V              | 24 V | Ground             | Ground |
| Power supply<br>insert     | 1                 | 2    | 3                  | 4      |

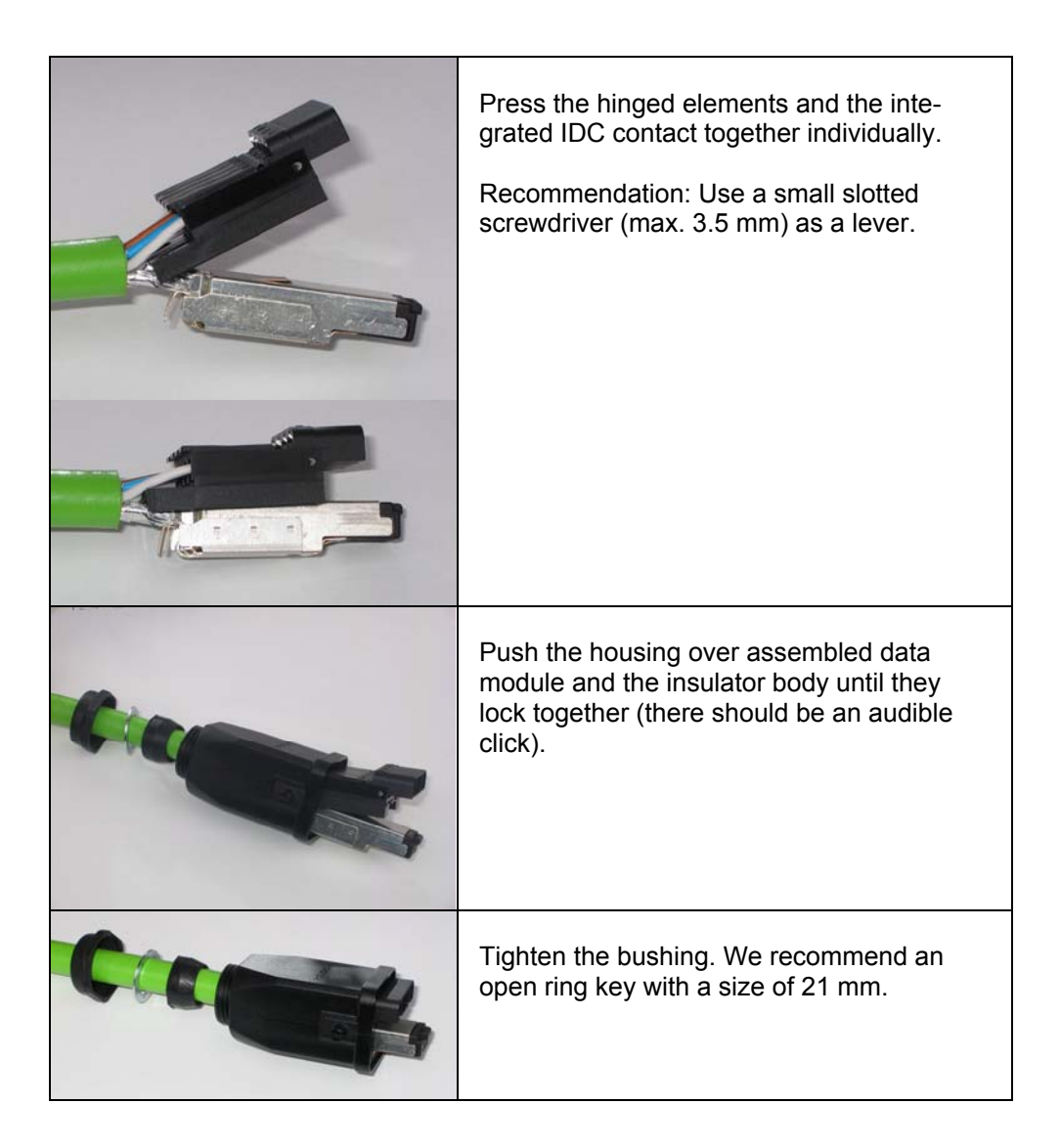

## **Configuration with the Primary Setup Tool**

## 4.1 Introduction

## **Initial Assignment of an IP Address**

An initial IP address for the SCALANCE W 788 cannot be assigned using Web Based Management or the Command Line Interface because these configuration tools require that an IP address already exists.

The initial IP address can be obtained over DHCP or assigned using the Primary Setup Tool. The Primary Setup Tool is capable of assigning such an address to unconfigured devices without an IP address. The only condition is that the devices can be reached over Ethernet.

## **Operating Systems Supported**

The Primary Setup Tool can be installed and used with the following operating systems:

- Windows XP Professional
- Windows 2000 Professional SP2

## **DLC Protocol**

The Primary Setup Tool uses the DLC protocol for communication with the modules. This protocol is not supplied with Windows XP and must be installed extra for this operating system.

Follow the steps below to check whether or not the DLC protocol exists on your computer:

- 1. Select the menu command *Start* > *Settings* > *Control Panel* >*Network and Dial-Up Connections.*
- 2. Select the connection to your Ethernet communication module.

3. Right-click to open the context menu and select *Properties*. The *General* tab lists all clients, protocols and services. The DLC protocol should also be listed and selected:

| 🚣 Eigenschaften von Local Area Connection 🛛 🔗 🗙                                                          |  |  |  |
|----------------------------------------------------------------------------------------------------|--|--|--|
| Allgemein Authentifizierung Erweitert                                                                    |  |  |  |
| Verbindung herstellen unter Verwendung von:                                                              |  |  |  |
| Intel(R) PR0/100 VM Network Connection                                                                   |  |  |  |
| K <u>o</u> nfigurieren                                                                                   |  |  |  |
| Diese ⊻erbindung verwendet folgende Elemente:                                                            |  |  |  |
| Client for Microsoft Networks                                                                            |  |  |  |
| File and Printer Sharing for Microsoft Networks  SEDLC. Protokall 0./indows 2000 MP) file SIEMENS Primar |  |  |  |
| TOLC-Protokoll (Windows 2000/XP) für STEMENS Primar  Totocol (TCP/IP)                                    |  |  |  |
| I <u>n</u> stallieren <u>D</u> einstallieren Eigenschaften                                               |  |  |  |
| Beschreibung                                                                                             |  |  |  |
|                                                                                                    |  |  |  |
|                                                                                                    |  |  |  |
| Sumbol bei Verbindung im Infobereich anzeigen                                                            |  |  |  |
|                                                                                                    |  |  |  |
|                                                                                                    |  |  |  |
| OK Abbrechen                                                                                             |  |  |  |

If the DLC protocol is listed, you can skip to the next but one section "Installing the Primary Setup Tool". If there is no entry for the DLC protocol, install it as described in the next section.

## 4.2 Installing the DLC Protocol

## **Extracting the Archive File**

The files for installing the DLC protocol are in the self-extracting ZIP archive *pst\_xp\_install.exe*. Follow the steps below to extract the files from the archive:

- 1. Double-click on the file name *pst\_xp\_install.exe* in the Windows Explorer or start the program using the Windows menu command *Start > Run*.
- 2. In the dialog box of the extraction program, select the folder into which you want to extract the files and click on the *Unzip* button.

## Installation

Follow the steps below to install the DLC protocol on your computer:

- 1. Select the menu command *Start* > *Settings* > *Control Panel* >*Network and Dial-Up Connections.*
- 2. Select the connection to your Ethernet communication module.
- 3. Right-click to open the context menu and select *Properties*.
- 4. Click on the *Install...* button in the *General* tab.
- 5. In the *Select Network Component Type* dialog, select the entry *Protocol* and click the *Add...* button.
- 6. In the Network Protocol dialog, click the Have Disk... button.
- 7. In the Install from Disk dialog, click the Browse... button.
- 8. In the file list box, change to the folder with the extracted installation files, select the *netdlc.inf* file and click the *Open* button.
- 9. In the *Install from Disk* dialog, click *OK*. The protocol is installed; the list box in the properties dialog of the communication module now includes the entry *DLC Protocol (Windows 2000/XP) for Siemens Primary Setup Tool.*
- 10. Close the properties dialog by clicking the *OK* button.

## 4.3 Installing the Primary Setup Tool

## Procedure

The files of the Primary Setup Tools are in the self-extracting ZIP archive *pst\_install.exe*. Follow the steps below to install the files of the archive:

- 1. Double-click on the file name *pst\_install.exe* in the Windows Explorer or start the program using the Windows menu command *Start* > *Run*.
- 2. In the dialog box of the extraction program, select the folder into which you want to extract the files; the default is *c:\siemens\pst*.
- 3. Click the *Unzip* button. After extraction, the folder you selected contains several files including *s7wnpstx.exe*. Start the Primary Setup Tool by double-clicking on this file.

## 4.4 Working with the Primary Setup Tool

## Selecting the Language

After starting the Primary Setup Tool, a dialog opens in which you select the language for the program. You can also set the language in the *Settings > Language* menu.

## Selecting the Network Adapter

If there is more than one network adapter in your computer, you can open the *Settings* > *Network Adapter* menu and specify which adapter is used by the Primary Setup Tool. This menu displays a maximum of four network adapters, however only those for which the DLC protocol is activated are shown.

## **Browsing the Network**

Before you assign IP addresses with the PST, you must first locate the configurable devices in the network. Start this search with the steps outlined below:

- Select the *Network > Browse* menu command.
- Click on the magnifier icon in the toolbar below the menu bar.

While the Primary Setup Tool browses the network, the *Browse Network* dialog is displayed with a progress bar. On completion of the search, the Primary Setup Tool displays a list with all the devices it has found in the left-hand pane.

## **Configuring a Module**

If you click an entry in the list, the Primary Setup Tool displays information on the selected device in the right-hand pane.

Follow the steps below to configure a device:

- 1. Click on the plus symbol in front of the device symbol or double-click on the device symbol to display all interfaces of the device.
- 2. Click on the interface you want to configure. The Primary Setup Tool displays the input dialog for the configuration data in the right-hand pane of the program window. Depending on the selected settings, some text boxes or check boxes may be disabled. The *MAC address* box is always disabled because this address is a property of the device that cannot be modified. The Client ID parameter is also not supported by the SCALANCE W 788.

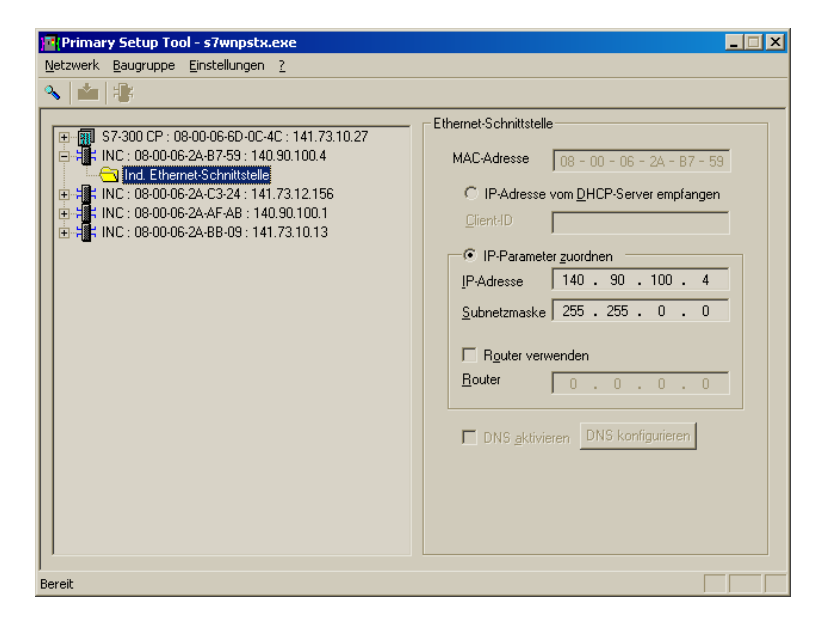

- 3. Decide how the device will obtain its IP address:
  - Dynamically from a DHCP server: Select the Obtain IP address from DHCP server option button.
  - Manual assignment by the user: Select the Assign IP parameters option button.
- 4.[a] In the *Client ID* box, enter a unique identifier for the SCALANCE W 788 if you have selected dynamic assignment of the IP address. This string can be a maximum of 63 characters long; special characters are not permitted.
- 4.[b] Make the following entries if you have decided to assign the IP address manually:
  - Enter the IP address for the device in the *IP Address* box. In each part of the address separated by the periods, you can enter a number between 0 and 255; the program does not accept any other numbers.
  - Enter the subnet mask in the Subnet Mask box.
  - If necessary, select the *Use router* check box and enter the IP address of the router in the text box. Router information is necessary if the computer on which you are creating the configuration is not in the same subnet as the SCALANCE W 788.

## Downloading to the Module

Follow the steps below to transfer the configuration data to the device:

- 1. Select the module to which you will download the configuration data in the lefthand pane of the program window. As long as an interface is selected and the input dialog for the configuration data is displayed, no download is possible.
- 2. Start the download with the steps outlined below:
  - Select the *Module > Download* menu command.
  - Click the second icon from the left in the toolbar (S7 modules with yellow arrow).

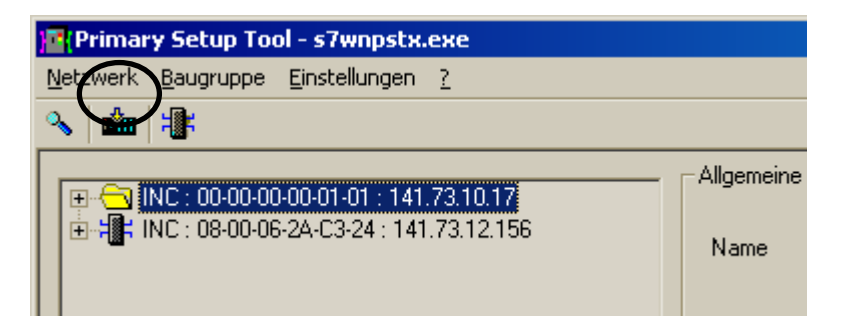

## **Starting Web Based Management**

INCs (Industrial Network Components) such as the SCALANCE W 788 include Web Based Management. Select the device you want to configure with Web Based Management and follow the steps below to start Web Based Management:

- Select the menu command Module -> Start INC Browser.
- Click on the third icon from the left in the toolbar (module with four blue wires).

| Primary Setup Tool - s7wnpstx.exe  |                     |
|------------------------------------|---------------------|
| Netzwerk Baugruppe Einstellungen ? |                     |
| ≤ mm (1)                           |                     |
|                                    | ⊢Allgemeine<br>Name |

If the *Module* > *Start INC Browser* and the module icon are disabled, there is no Web Based Management for the selected module.

## **Removing a Module**

You can remove a module from the list in the left-hand part of the program window by selecting the *Module* > *Remove Module* menu command. Using this menu command has no effect on the existence of a module in the network; if you browse the network again, all modules are displayed again.

## 4.5 Primary Setup Tool via the Command Line

## Syntax

You can also use the Primary Setup Tool from the command line of a DOS prompt. The syntax is as follows; optional parameters are shown in square brackets:

s7wnpstx MAC address -DHCP[=client ID]

s7wnpstx MAC address -RESET

s7wnpstx MAC address IP address subnet mask [router address]

The following table explains the parameters:

| Command        | Description                                                                                                    | Comment   |
|----------------|----------------------------------------------------------------------------------------------------|-----------|
| MAC address    | The MAC address of the module to be configured.                                                                                         |           |
| -DHCP          | Specifies whether or not the IP ad-<br>dress is obtained from a DHCP server.                                                            |           |
| client ID      | A unique identifier for the device. If<br>this parameter is not specified, the<br>Primary Setup Tool uses the MAC<br>address as the ID. | Optional. |
| -RESET         | Sets the IP address to 0.0.0.0.                                                                                                    |           |
| IP address     | The IP address of the module to be configured.                                                                                          |           |
| subnet mask    | Subnet mask of the module to be configured.                                                                                             |           |
| Router address | The IP address of the default router.                                                                                                   | Optional. |

## **Configuration Using the Wizards of Web Based Management**

## 5.1 Introduction

## **Principle of Web Based Management**

The SCALANCE W 788 has an integrated HTTP server for Web Based Management. If the SCALANCE W 788 is accessed by an Internet browser, it returns HTML pages to the client computer depending on user input.

Users enter the configuration data in the HTML pages sent by the SCALANCE W 788. The SCALANCE W 788 evaluates this information and generates response pages dynamically.

The great advantage of this method is that apart from a Web browser, no special software is required on the client.

## **Requirements for Web Based Management**

Once you have assigned an IP address with the Primary Setup Tool, you can continue to configure the device with Web Based Management.

To use Web Based Management, you should ideally have a wired network connection between the SCALANCE W 788 and the client computer. In principle, it is possible to use Web Based Management over a wireless network, however the SCALANCE W 788 can be set so that access over a wireless network is disabled.

We recommend that you use the Microsoft Internet Explorer Version 5.5 or higher or Netscape Navigator Version 6.1 or higher.

All the pages of Web Based Management require JavaScript. Make sure that your browser settings allow this.

Web Based Management is HTTP-based, so you must also enable access to port 80 if you have a firewall installed.
# 5.2 Starting Web Based Management and Logging On

## Procedure

1. In the address box of the Web browser, enter the IP address or the URL of the SCALANCE W 788. If there is a problem-free connection to the SCALANCE W 788, the Logon dialog of Web Based Management is displayed:

| 🚰 Logon to WRAP Management - Microsoft Internet Explorer provided by CAT@Sieme | ens                      |                     |
|--------------------------------------------------------------------------------|--------------------------|---------------------|
| Datei Bearbeiten Ansicht Eavoriten Extras ?                                    |                          | n                   |
| Zurück 🔻 🕤 👻 😰 🐔 🔎 Suchen 👷 Favoriten 🛛 😥 🗸 💽 👻                                |                          |                     |
| Adresse D:\WLAN\RAP\logon.htm                                                  |                          | 💌 💽 Wechseln zu     |
| SIEMENS                                                                        |                          | Automation & Drives |
| Console Support                                                                | <ul> <li>Help</li> </ul> | SIMATIC NET         |
| Authorization                                                                  |                          |                     |
|                                                                                |                          |                     |
|                                                                                |                          |                     |
|                                                                                |                          |                     |
|                                                                                |                          |                     |
| User Name: User 💌                                                              |                          |                     |
| Password                                                                       |                          |                     |
|                                                                                |                          |                     |
|                                                                                |                          |                     |
|                                                                                |                          |                     |
|                                                                                |                          | _                   |
| j<br>🛃 Fertig                                                                  |                          | My Computer         |

2. In the "User Name" list box, select the "Admin" entry if you want to change settings of the SCALANCE W 788 (read and write access). If you select the "User" entry, you only have read access to the configuration data of the SCALANCE W 788.

3. Enter your password. If you have not yet set a password, the default passwords as shipped apply: Enter *admin* if you selected "admin" as the user name or *user* if you selected "user".

4. Click on the "Log On" button to start the logon.

# 5.3 Selecting the Wizards

### **Basic Wizard and Security Wizard**

Web Based Management provides two wizards that allow straightforward commissioning without detailed knowledge of wireless technology. A wizard consists of a series of dialogs in which you enter the basic configuration data.

There is a wizard for general settings and a second wizard for configuring security settings. After working through the two wizards, you have completed the settings for the basic functionality of the SCALANCE W 788.

### **Wizard Status**

After selecting the "Wizards" menu on the left-hand side of the dialog, the status of the wizards is displayed. If you have worked through a wizard completely, *Done* is displayed as the status. If you have worked through both wizards, the *Wizards* entry moves to the bottom end of the menu.

| SIEMENS                                                                                                    |                                                     |                        | Automation & Drives                                |
|----------------------------------------------------------------------------------------------------|-----------------------------------------------------|------------------------|----------------------------------------------------|
| Console Suppor                                                                                                    | t 🖷 Logout                                          | = Help                 | SIMATIC NET                                        |
| Status Information                                                                                                    |                                                     | SCALA<br>Du            | NCE W 788-2pro<br>al Access Point<br>192.168.0.116 |
| W 788-2pro<br>♥ → Wizards<br>♥ → System<br>♥ → Interfaces<br>♥ → Bridge<br>♥ → Filters<br>♥ → IFeatures<br>♥ → Information | Wizards Status<br>Basic Wizardk<br>Security Wizard: | Not done.<br>Not done. |                                                    |

# 5.4 Basic Wizard

## 5.4.1 IP Settings

### Description

One of the basic steps in configuration of an Ethernet device is setting the IP address. The IP address identifies a device in the network uniquely. On this page, you enter the information for IP configuration of the SCALANCE W 788.

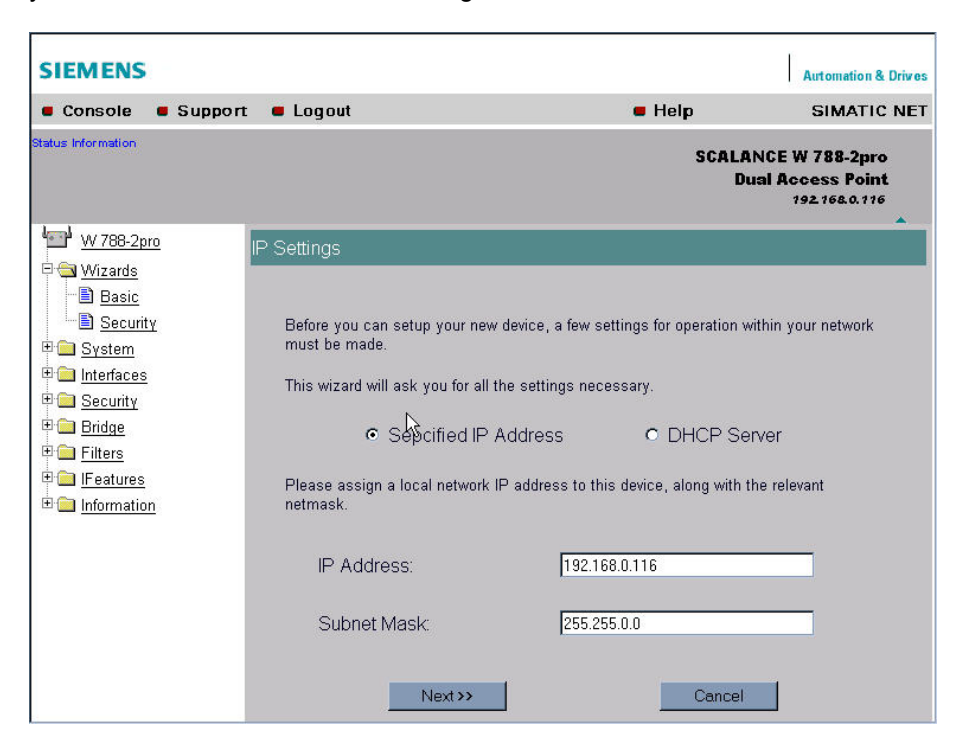

### Specified IP Address / DHCP Server Option Buttons

There are two methods of assigning IP addresses to devices: The IP address can be set as a fixed permanent address or can be obtained dynamically from a DHCP server. Select "Specified IP Address" if you do not use a DHCP server.

### **IP Address Input Box**

The IP address of the SCALANCE W 788. Here, you enter an address that is unique within the network.

## Subnet Mask Input Box

The subnet mask specifies the range of addresses within which communication can take place.

The four numbers of an IP address separated by periods are interpreted as a bit pattern. If a one is set at a bit position within the subnet mask, this means that only devices with an IP address the matches the IP address of the SCALANCE W 788 at this bit position can communicate with the SCALANCE W 788.

### Example

Let us assume that the IP address of the SCALANCE W 788 is set to 192.168.147.189 and the subnet mask is set to 255.255.255.0. The bit pattern for 255 is 1111 1111. This means that the bit pattern of the first number of the IP address of a communication partner must match the bit pattern of the SCALANCE W 788 exactly at this point. The same applies to the second and third parts of the IP address. The IP address of a communication partner must therefore start with 192.168.147. The bit pattern for 0 is 0000 0000. This means that the bit pattern of the last part of the IP address of the partner device does not need to match the address of the SCALANCE W 788 at any point; in other words, it can be any number.

## 5.4.2 Device Name

## Description

The device name also identifies a network node but means more to the user than the IP address.

| SIEMENS                                                                                                    |                          |                                                          | Automation & Drives                                      |
|----------------------------------------------------------------------------------------------------|--------------------------|----------------------------------------------------------|----------------------------------------------------------|
| Console Suppor                                                                                                    | t 🖷 Logout               | = Help                                                   | SIMATIC NET                                              |
| Status Information                                                                                                    |                          | 50                                                       | CALANCE W 788-2pro<br>Dual Access Point<br>192.168.0.116 |
| 10 VV 788-2pro                                                                                                    | Device Name              |                                                          |                                                          |
| <ul> <li>Wizards</li> <li>Basic</li> <li>Security</li> <li>System</li> <li>System</li> <li>Security</li> <li>Bridge</li> <li>Filters</li> <li>Features</li> <li>Information</li> </ul> | Check or set Device Name | Name to identificate your AP in Network.<br>: SystemName | ancel                                                    |

## Device Name Text Box

In this box, you enter the device name for your SCALANCE W 788. This parameter corresponds to the *sysName* SNMP parameter.

# 5.4.3 Country Code

## Description

Some countries have different frequency band divisions for WLAN communication. The regulations for maximum output power also differ from country to country. When you configure the SCALANCE W 788, you must specify which local regulations are relevant for your location. You do this with the *Country code* parameter.

| SIEMENS                                                                                                    |                                                             |              | Automation & Drives                                |
|----------------------------------------------------------------------------------------------------|-------------------------------------------------------------|--------------|----------------------------------------------------|
| Console Support                                                                                                    | : 🖷 Logout                                                  | = Help       | SIMATIC NET                                        |
| Status Information                                                                                                    |                                                             | SCALAI<br>Du | NCE W 788-2pro<br>al Access Point<br>192.168.0.116 |
| <ul> <li>W788-2pro</li> <li>Wizards</li> <li>Basic</li> <li>Security</li> <li>System</li> <li>Interfaces</li> <li>Security</li> <li>Bridge</li> <li>Filters</li> <li>IFeatures</li> <li>Information</li> </ul> | Country code Please choose your country code. Country code: | ERMANY 💽     |                                                    |

## Country code List Box

In this list box, you select the country in which the SCALANCE W 788 will be operated. You do not need to know the data for the specific country, the channel division and output power are set by the SCALANCE W 788 according to the country you select.

### Note

In the version for USA/Canada, you cannot select a country. The frequency bands for these countries are already preset.

## 5.4.4 Wireless Settings

### Description

On this page, you specify the configuration of the wireless network. This includes the network name and the transmission mode. If you are configuring the SCALANCE W 788-2pro model, this page appears a second time to allow you to configure the second wireless adapter. You can make different settings for "WLAN1" and "WLAN2".

| SIEMENS                                                                                                    |                                                                                                    |                                                                                                    | Automation & Drives                                 |
|----------------------------------------------------------------------------------------------------|----------------------------------------------------------------------------------------------------|----------------------------------------------------------------------------------------------------|-----------------------------------------------------|
| Console Support                                                                                                    | t 🖷 Logout                                                                                                    | = Help                                                                                                    | SIMATIC NET                                         |
| Status Information                                                                                                    |                                                                                                    | SCALA<br>Di                                                                                                    | NCE W 788-2pro<br>Jal Access Point<br>192.168.0.116 |
| W788-2pro         Wizards         Basic         Security         Security         Security         Bridge         Filters         IFeatures         Information | Wireless Settings for WLAN<br>Enter a network name (SSIC<br>Any name can be used, but<br>network.<br>SSID:<br>Wireless Mode:<br><td>I 1<br/>)) for your wireless network.<br/>the same name must be used with all o<br/>Siemens Wireless Network<br/>2.4 GHz 11Mbps (802.11b)</td> <td>ther stations in the</td> | I 1<br>)) for your wireless network.<br>the same name must be used with all o<br>Siemens Wireless Network<br>2.4 GHz 11Mbps (802.11b) | ther stations in the                                |

### SSID Text Box

Enter the name of your network in this box. The SCALANCE W 788 allows all characters except the percent character for the SSID. To ensure compatibility with partner devices, you should, however, not use any characters that are peculiar to a particular language (for example German umlauts ä, ö etc.).

### Wireless Mode List Box

Select a wireless mode that is supported by all partner devices. On the SCALANCE W 788-2pro, it may be a practical to set a different transmission mode for each wireless adapter to allow optimum support of different clients.

### Note

In the version for USA/Canada, it is only possible to set a wireless mode operating at 2.4 GHz.

# 5.4.5 Channel Settings

## Description

The SCALANCE W 788 uses a specific channel within the frequency band for communication. You can either set this channel specifically or configure the SCALANCE W 788 so that the channel is selected automatically. A specific channel must be set, for example, in the following situations:

- Communication suffers from interference from another device (for example microwaves) or another wireless network.
- Use of the redundancy function. In this case, two well spaced channels or two different frequency bands must be selected.
- Use of WDS. In this case, two well spaced channels or two different frequency bands must be selected.

| SIEMENS                                                     |                                                               |                | Automation & Drives                                |
|-------------------------------------------------------------|---------------------------------------------------------------|----------------|----------------------------------------------------|
| Console Suppor                                              | t 🖷 Logout                                                    | e Help         | SIMATIC NET                                        |
| Status Information                                          |                                                               | SCALA<br>Du    | NCE W 788-2pro<br>al Access Point<br>192.168.0.116 |
| W 788-2pro                                                  | Channel Settings for WLAN 1                                   |                |                                                    |
| Wizards     Basic     Security     System     Interfaces    | Set channel for wireless interface 1.<br>Auto Channel Select: | -              |                                                    |
| Bridge     Bridge     Filters     IFeatures     Information | Radio Channel:                                                | 11 (2462MHz) 💌 |                                                    |
|                                                             | << Previous Next >>                                           | Cancel         |                                                    |

### Auto Channel Select Check Box

Select this check box if you do not have any particular requirements regarding channel selection.

### Radio Channel List Box

Here, you select a channel suitable for your application. You can only select from this list if the *Auto Channel Select* check box is not selected. The entries in the list box depend on the previous selection made in the *Country code* box and on the mode (IEEE 802.11a, IEEE 802.11b, IEEE 802.11g).

## 5.4.6 Finish

### Description

This page displays the parameters you have selected when you have completed all the entries for the basic configuration.

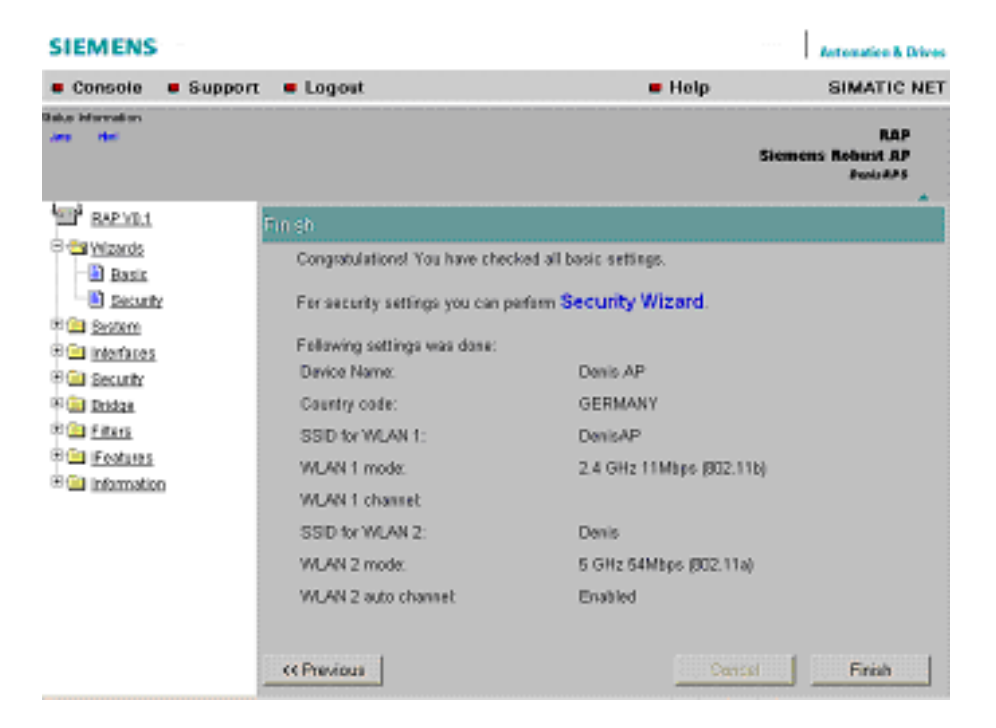

## Finish Button

Click this button to close the Basic Wizard. Alternatively, click on the *Security Wizard* link to change to the security settings.

# 5.5 Security Wizard

## Introduction

With the Security Wizard, you can specify security-related parameters without detailed knowledge of security technology in wireless networks.

### Note

The SCALANCE W 788 can be operated even if you do not set the security parameters. Depending on the properties of your network, there is then, however, an increased risk of unauthorized access. You should therefore work through all the pages of the Security Wizard, so that you have at least basic security functions.

# 5.5.1 Security Settings

## Password

First, set a new admin password. Enter the string twice in the text boxes of this page.

Until you set a password, the defaults set in the factory apply: The default password for the *admin* user is *admin*. You can use the wizards only if you log on as administrator.

| SIEMENS                                                                       |                                              |                                    | Automation & Drives                                    |
|-------------------------------------------------------------------------------|----------------------------------------------|------------------------------------|--------------------------------------------------------|
| Console Support                                                               | : 🖷 Logout                                   | = Help                             | SIMATIC NET                                            |
| Status Information                                                            |                                              | SCA                                | LANCE W 788-2pro<br>Dual Access Point<br>192.168.0.116 |
| ₩ 788-2pro<br>Wizards                                                         | Security Settings                            |                                    |                                                        |
| Basic<br>Security                                                             |                                              |                                    |                                                        |
| ₽ <mark>⊂ Sγstem</mark><br>₽ <mark>⊂ Interfaces</mark><br>₽ ⊂ <u>Securitγ</u> | This wizard assists you in protec<br>access. | cting the device and your data fro | om unauthorized                                        |
| <sup>∎</sup>                                                                  | First, set a configuration passwo            | ord                                |                                                        |
| <ul> <li>IFeatures</li> <li>Information</li> </ul>                            | Password:                                    | •••••                              |                                                        |
|                                                                               | Confirm Password:                            |                                    |                                                        |
|                                                                               | Next >>                                      | Can                                | cel Finish                                             |

## 5.5.2 Security Settings for Management Interfaces

### **Protocols for Configuration**

In this page, you specify the protocols with which you can access the configuration of the SCALANCE W 788. All protocols with a selected check box can be used for configuration. You should only select protocols that you actually use.

The protocol settings only take effect after exiting the Security Wizard and restarting. Even after selecting the *Web Based Management* entry, you still have the option of returning to earlier pages or exiting the wizard.

## Specifying the Network Type for Configuration

It is easier to restrict access to a wired network than to a wireless network. Web Based Management allows access to the SCALANCE W 788 for configuration to be restricted to computers linked to the SCALANCE W 788 with a cable. If you require this, check the box at the bottom of the page.

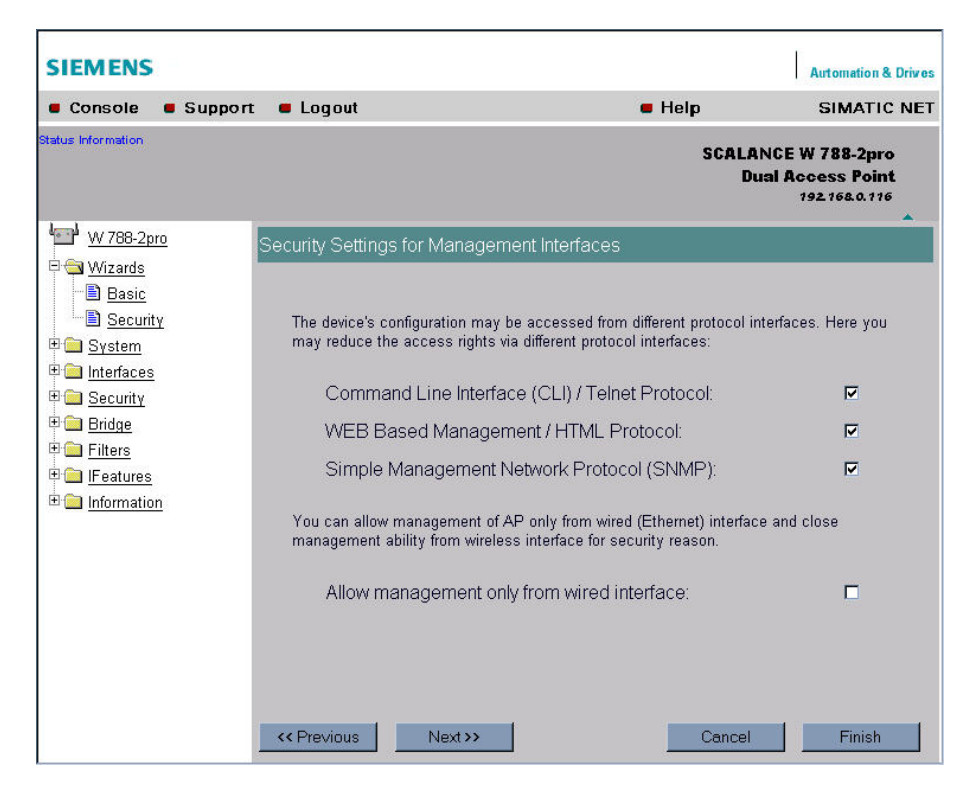

# 5.5.3 Security Settings for SNMP Protocol

## **Access Permissions using the SNMP Protocol**

When using the SNMP protocol, you specify access permissions by means of community strings. A community string effectively combines the function of user name and password in one string; different community strings are defined for read and write permissions. More complex and more secure authentications are possible only in some SNMPv2 variants and in SNMPv3.

To preserve security, you should not use the default values *public* or *private*.

| SIEMENS                                                                                                    |                                                                                                    |                                                                                                    | Automation & Drives                                 |
|----------------------------------------------------------------------------------------------------|----------------------------------------------------------------------------------------------------|----------------------------------------------------------------------------------------------------|-----------------------------------------------------|
| Console Suppor                                                                                                    | t 📕 Logout                                                                                                    | = Help                                                                                                  | SIMATIC NET                                         |
| Status Information                                                                                                    |                                                                                                    | SCALA<br>Di                                                                                             | NCE W 788-2pro<br>Ial Access Point<br>192.168.0.116 |
| W 788-2pro<br>Wizards<br>Security<br>System<br>System<br>Security<br>Security<br>Security<br>Security<br>Security<br>Filters<br>Filters<br>Filters<br>Information | Security Settings for SNMP Pro<br>Set the SNMP community string<br>SNMP.<br>You can forbid to use SNMF<br>Write Community String<br>SNMP Read Only. | otocol<br>to protect your AP from the unauthor<br>P protocol for configuration.<br>g: private<br>Cancel | prized access over                                  |

## Write Community String Text Box

Here, you enter the Write Community String for the SNMP protocol.

## SNMP Read Only Check Box

If you select this check box, only read access is possible with the SNMP protocol.

# 5.5.4 Security Settings for WLAN (Page 1)

### **Network-Specific Security Settings**

On the first page of the security settings, you select settings that apply regardless of protocol-specific restrictions. The basic measures for securing a network against unauthorized access involve

- restricting communication with the SCALANCE W 788 to specific clients (only those with the same network name (SSID)).
- excluding clients that communicate over wireless connections from the wired part of the network.

| SIEMENS                                                                |        |                                            |                                                 |                                   | Automation & Drives                                  |
|------------------------------------------------------------------------|--------|--------------------------------------------|-------------------------------------------------|-----------------------------------|------------------------------------------------------|
| Console S                                                              | upport | Logout                                     |                                                 | = Help                            | SIMATIC NET                                          |
| Status Information                                                     |        |                                            |                                                 | SCAL/<br>D                        | INCE W 788-2pro<br>ual Access Point<br>192.168.0.116 |
| W 788-2pro                                                             |        | Security Settings for                      | WLAN 1                                          |                                   |                                                      |
| ⊡ <mark>⊕ Wizards</mark><br>⊡ Basic<br>⊡ <u>Security</u>               |        | Enter or check the '                       | WLAN domain (SSID) 1                            | the device is using.              |                                                      |
| <ul> <li>Ξ System</li> <li>Ξ Interfaces</li> <li>Ξ Sequrity</li> </ul> | ß      | SSID for WL                                | .AN 1:                                          | Siemens                           | Wireless Netv                                        |
|                                                                        |        | By enabling the `Cli<br>name can associati | ose Wireless System`<br>e with the access point | feature, only station using<br>t. | ; the same network                                   |
| 🗄 🧰 Information                                                        |        | Enable `Clo                                | se Wireless Systen                              | n` feature for WLAN 1             | : 🗖                                                  |
|                                                                        |        | By enabling the `Int<br>wired interface.   | racell mode`, wireless                          | clients cannot communic:          | ate with clients on                                  |
|                                                                        |        |                                            |                                                 | AL 4 - 1.                         |                                                      |
|                                                                        |        | << Previous                                | Next >>                                         | Cancel                            | Finish                                               |

### **SSID Text Box**

Enter the name of your network in this box. To avoid any possible conflicts with settings for a specific locale on the computer, the name should not include any German umlauts (ö, ä etc.).

### Enable `Close Wireless System` feature for WLAN Check Box

If you select this check box, on the stations with the same network name as the SCALANCE W 788 can connect to the SCALANCE W 788.

## Enable `Intracell mode` for WLAN 1 Check Box

In intracell mode, clients connected to the network over a radio link cannot communicate with clients in the wired network. Selecting this check box enables the intracell mode.

# 5.5.5 Security Settings for WLAN (Page 2)

| SIEMENS                                                                          |                                                                                             |                                               | Automation & Drives                                |
|----------------------------------------------------------------------------------|---------------------------------------------------------------------------------------------|-----------------------------------------------|----------------------------------------------------|
| Console Suppor                                                                   | t 🔳 Logout                                                                                  | <ul> <li>Help</li> </ul>                      | SIMATIC NET                                        |
| Status Information                                                               |                                                                                             | SCALA)<br>Du                                  | NCE W 788-2pro<br>al Access Point<br>192.168.0.116 |
| W 788-2pro<br>C Vizards<br>Basic<br>Security                                     | Security Settings for WLAN 1                                                                | _                                             |                                                    |
| <ul> <li>Bystem</li> <li>Interfaces</li> <li>Security</li> <li>Bridge</li> </ul> | Choose Wireless Security Level.                                                             |                                               |                                                    |
| Filters       IFeatures       Information                                        | Security Level for WLAN 1:                                                                  | Low (Shared key)                              |                                                    |
|                                                                                  | Security Levit:<br>Authentication Type:<br>Encryption:<br>Cypher:<br>Encryption Key Source: | Low<br>Shared Key<br>Enabled<br>AUTO<br>Local |                                                    |
|                                                                                  | <pre></pre>                                                                                 | Cancel                                        | Finish                                             |

### **Predefined Security Levels**

Authentication and encryption are tried and tested methods for increasing security in networks. Web Based Management provides five predefined security levels that specify suitable methods. The following table indicates what the various security levels involve.

| Level   | Authentication      | Encryption | Cipher  | Encryption Key<br>Source |
|---------|---------------------|------------|---------|--------------------------|
| Lowest  | without             | disabled   | without | not applicable           |
| Low     | Shared Key          | enabled    | AUTO    | local                    |
| Middle  | 802.1x              | enabled    | WEP     | Server                   |
| High    | WPA (preshared key) | enabled    | TKIP    | local                    |
| Highest | WPA (Radius)        | enabled    | ТКІР    | Server                   |

## Authentication

Authentication basically means that some form of identification is required. In the case of network communications, authentication methods include those listed below:

- Shared Key A key must be specified for authentication.
- Authentication according to IEEE 802.1x The authentication information is located on an external authentication server.
- WPA-PSK (**W**i-Fi **P**rotected **A**ccess **P**reshared **K**ey) This method is based on a dynamic exchange of keys with the authentication information being provided by the keywords used.
- WPA (Radius) Implementation of the WPA method for use of an external radius server.

## Encryption

The following schemes are used for data encryption:

- WEP (Wired Equivalent Privacy) Symmetrical stream cipher (same key for encryption and decryption) with 40 or 104 bit long keys. Modification of the key must be done manually.
- AES (Advanced Encryption Standard) Symmetrical block encryption scheme with 128, 192 or 256 bit long keys.
- TKIP (Temporal Key Integrity Protocol) Symmetrical scheme in which new keys are generated cyclically.

## Security Level for WLAN List Box

Select a security level that is supported by all clients. The content of the next page depends on the selected security level. If you select the security level *None*, there is no following page since neither encryption nor authentication will be used.

## 5.5.6 Settings for the Security Level Low

| SIEMENS                                                                                                    |                              |               | Automation & Drives                      |
|----------------------------------------------------------------------------------------------------|------------------------------|---------------|------------------------------------------|
| Console Support                                                                                                    | t 🖷 Logout                   | = Help        | SIMATIC NET                              |
| Status Information                                                                                                    |                              | SCALANCE<br>A | W 788-1pro<br>ccess Point<br>192.168.1.4 |
| W 788-1pro                                                                                                    | Public Security Key for WLAN |               |                                          |
| ■ <u>Wizards</u> ■ <u>Basic</u> ■ <u>Security</u>                                                                                                    |                              |               |                                          |
| E System     System     Interfaces     System     System | Set Public Security Key.     |               |                                          |
| Ethernet                                                                                                    | Default Key:                 | Key 1 💌       |                                          |
| Advanced G<br>Advanced G<br>Security                                                                                                    | Key: ["12345"]               | Length: Auto  |                                          |
| <ul> <li>Bridge</li> <li>Filters</li> <li>Filters</li> </ul>                                                                                                    |                              |               |                                          |
| ₩ 🛄 IFeatures<br>➡ 💼 Information                                                                                                    |                              |               |                                          |

### WEP Key List Box

Select the WEP key you want to define.

### Key Text Box

Enter the character string for the key here.

### Length List Box

Select the key length you want to use here. If the string in the *Key* text box is longer than the selected key length, the string is either truncated or an error message is displayed.

# 5.5.7 Settings for the Security Level *Middle*

|                                            |                                                                                                    | Automation & Drives                                                                                                    |
|--------------------------------------------|----------------------------------------------------------------------------------------------------|----------------------------------------------------------------------------------------------------|
| : 🖷 Logout                                 | 🖷 Help                                                                                                    | SIMATIC NET                                                                                                    |
|                                            | SCALAN                                                                                                    | ICE W 788-1pro<br>Access Point<br>192 168 1.4                                                                                                    |
| Radius Authentication Server Configuration |                                                                                                    |                                                                                                    |
| Authorization Lifetime (seconds):          | 300                                                                                                    |                                                                                                    |
| RADIUS Server                              | Primary                                                                                                    | Backup                                                                                                    |
| IP Address:                                | 192.168.1.1                                                                                                    | 0.0.0.0                                                                                                    |
| Destination Port:                          | 1812                                                                                                    | 1812                                                                                                    |
| Shared Secret:                             | ••••                                                                                                    |                                                                                                    |
| Confirm Shared Secret:                     | ••••                                                                                                    |                                                                                                    |
| Maximum Retransmissions:                   | 2                                                                                                    | 2                                                                                                    |
|                                            | Radius Authentication Server Configuration<br>Authorization Lifetime (seconds):<br>RADIUS Server<br>IP Address:<br>Destination Port:<br>Shared Secret:<br>Confirm Shared Secret:<br>Maximum Retransmissions: | E Logout Help<br>SCALAN<br>Radius Authentication Server Configuration<br>Authorization Lifetime (seconds): 300<br>RADIUS Server Primary<br>IP Address: 192.168.1.1<br>Destination Port: 1812<br>Shared Secret: Confirm Shared Secret:<br>Maximum Retransmissions: 2 |

## Authorization Lifetime Text Box

Enter the period of validity of the authentication in seconds. The minimum period is 15 minutes and the maximum period is 12 hours. The default setting is two hours.

## **RADIUS Server Table**

You can enter the data for two RADIUS servers; the information in the *Backup* column is used if the server defined in the *Primary* column is not available.

In addition to the IP address and the port, you must also specify a password and confirm it in a second box. In the *Maximum Retransmissions* text box, you enter the maximum number of transmission attempts.

## 5.5.8 Settings for the Security Level High

| SIEMENS                                                            |                      |          | Automation & Drives                               |
|--------------------------------------------------------------------|----------------------|----------|---------------------------------------------------|
| Console Support                                                    | : 🖷 Logout           | = Help   | SIMATIC NET                                       |
| Status Information                                                 |                      | S        | CALANCE W 788-1pro<br>Access Point<br>192.168.1.4 |
| W 788-1pro                                                         | WPA Pass Phrase WLAN |          |                                                   |
| □ <u>Basic</u><br>□ <u>Securitγ</u>                                |                      |          |                                                   |
| ∎ <u>⊆ Sγstem</u><br>⊐ <mark>⊲ Interfaces</mark><br>■ Ethomat      | Set WPA Pass Phrase. |          |                                                   |
| I <u>Ethemer</u><br>WLAN<br>I <u>Advanced</u>                      | Pass Phrase :        | Password |                                                   |
| Energia <u>Advanced G</u><br>■ <u>Energia Securitγ</u><br>■ Reidao |                      |          |                                                   |
| E <u>Filters</u>                                                   |                      |          |                                                   |
| ■ ☐ Information                                                    |                      |          |                                                   |

## Pass Phrase for WLAN Text Box

Here, you enter a WPA key. The key must be at least 8 characters long, the maximum length is 63 ASCII characters or 64 hexadecimal characters.

## 5.5.9 Settings for the Security Level Highest

The options you can set correspond to those of the *Middle* security level.

## Pass Phrase for WLAN Text Box

Here, you enter your key. This initialization key must be known on both the client and the SCALANCE W 788 and is entered by the user at both ends.

# 5.5.10 Following Settings Were Made

## **Overview of the Selected Settings**

This page contains an overview of the selected security settings. If you want to change a setting, you can click on the *<< Previous* button to return to a previous page where you can enter a different value or make a different selection.

| SIEMENS                                                 |                                   |                          | Automation & Drives                  |
|---------------------------------------------------------|-----------------------------------|--------------------------|--------------------------------------|
| Console Suppo                                           | ort = Logout                      | <ul> <li>Help</li> </ul> | SIMATIC NET                          |
| Status Information<br>Janu Mini                         |                                   |                          | RAP<br>Siemens Robust AP<br>DecisAP3 |
| BAP V0.1                                                | Following settings was done       |                          |                                      |
| Basic                                                   | CU:                               |                          | Enabled                              |
| Security                                                | WEB interface:                    |                          | Enabled                              |
| 🖲 🚞 <u>System</u>                                       | SNMPv1:                           |                          | Enabled                              |
| 🕫 🧰 Interfaces                                          | Management only from Etherent:    |                          | Disabled                             |
| Security     Security     Dridge     Dridge     Filters | SNMPv1 Read Only:                 |                          | Disabled                             |
| E eatures                                               | SSID for WLAN 1:                  |                          | DenisAP                              |
| 🖻 🚞 Information                                         | Close Wireless System for WLAN 1: |                          | Disabled                             |
|                                                         | Intracell mode for WLAN 1:        |                          | Disabled                             |
|                                                         | Security level for WLAN 1:        |                          | Lowest                               |
|                                                         | SSID for WLAN 2:                  |                          | Denis                                |
|                                                         | Close Wireless System for WLAN 2: |                          | Disabled                             |
|                                                         | Intracell mode for WLAN 2:        |                          | Disabled                             |
|                                                         | Security level for WLAN 2:        |                          | High                                 |
|                                                         | << Previous Next>>                |                          | cel Finish                           |

## 5.5.11 Finish

## **Exiting the Wizard**

The last page of the wizard indicates other security measures that you can take. If you still want to make final modifications, you can open the relevant pages by clicking on the texts highlighted in blue:

- IP Filter opens the Security > Access page.
- Access Control List for WLAN 1 (WLAN 2) opens the Security > ACL page for wireless adapter 1 or 2.
- To apply changes perform restart opens the *System* > *Restart* page.

| SIEMENS                                                                                                    |                                                                                                    |                                                                                                    | Actomation & Drives                                            |
|----------------------------------------------------------------------------------------------------|----------------------------------------------------------------------------------------------------|----------------------------------------------------------------------------------------------------|----------------------------------------------------------------|
| Console Support                                                                                                    | t 🖷 Logout                                                                                                    | = Help                                                                                                    | SIMATIC NET                                                    |
| Table Horvedov<br>Jac Ha                                                                                                    |                                                                                                    |                                                                                                    | RAP<br>Siemens Robust AP<br>Press APE                          |
| BAP VD.1<br>C Vitants<br>Vitants<br>Datas<br>Security<br>C Defenses<br>C Defenses<br>C Defenses<br>C Defenses<br>C Defenses<br>C Defenses<br>C Defenses<br>C Defenses<br>C Defenses<br>C Defenses<br>C Defenses<br>C Defenses<br>C Defenses<br>C Defenses<br>C Defenses<br>C Defenses<br>C Defenses<br>C Defenses<br>C Defenses<br>C Defenses<br>C Defense<br>C Defense | Finish<br>Congratulational You have<br>For more security level by<br>damy some IP Addresses.<br>For more security level by<br>List for WLAN 1 or for<br>addresses.<br>To | e checked all security settings.<br>management access you can use IP<br>wintens client accessing you can set<br>rWLAN 2 to allow or deny some clip<br>apply changes perform resta | Filter to access or<br>Access Control<br>ents with MAC<br>art. |

## Finish Button

Click the Finish button to exit the Wizard. Your settings only take effect after you have restarted (*System* > *Restart* menu).

# Configuration Using Web Based Management and the Command Line Interface

# 6.1 General Information on Web Based Management and the Command Line Interface

## 6.1.1 Introduction

## **Contents of This Chapter**

Web Based Management provides you with configuration options way beyond those described in the previous chapter. This chapter explains the possible settings for the SCALANCE W 788. For a detailed description of the individual elements of a page, refer to the online help.

As an alternative, you can also configure the device using the Command Line Interface (CLI). This allows remote configuration over Telnet.

This chapter describes both configuration methods together because the menu structure of Web Based Management is the same as the structure of the CLI commands.

## **Required Experience**

To be able to use the information in this chapter effectively, you should have a thorough knowledge of network technology and WLANs.

## 6.1.2 The LED Simulation of Web Based Management

## **Display of the Operating State**

The SCALANCE W 788 has one or more LEDs that provide information on the operating state of the device (see Chapter 2). Depending on its location, direct access to the SCALANCE W 788 may not always be possible. Web Based Management therefore displays simulated LEDs.

### Activating the Simulation

There is an HTML-based simulation of the LED status. Click on the *Status Information* link to activate the simulation:

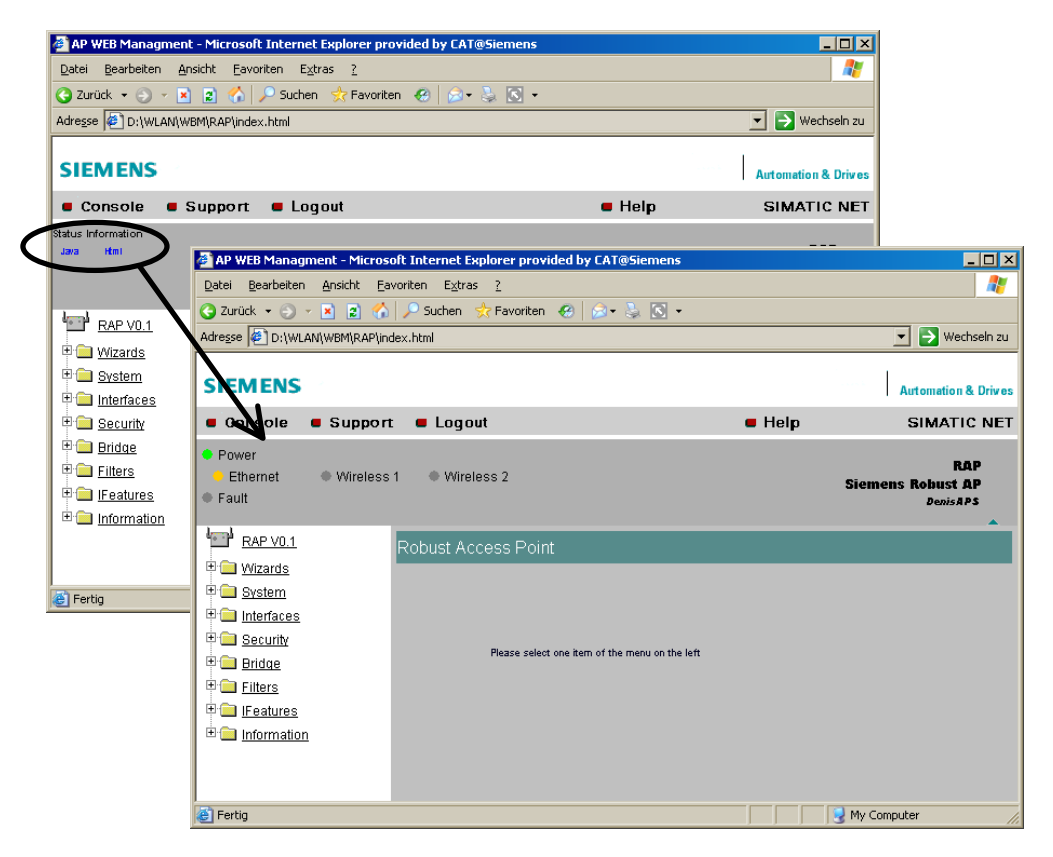

## 6.1.3 Working with Web Based Management

## **Navigation Bar**

The upper menu bar of WBM contains the following links:

- Console This link opens a console window in which you can enter CLI commands.
- Support When you click this link, you open a SIEMENS AG support page.
- Logout Close the current Web Based Management session by clicking on this link. The logon dialog is then displayed again.
- Help

Clicking on this link opens the online help of Web Based Managements in a separate browser window.

## Updating the Display with Refresh

Web Based Management pages have a *Refresh* button at the lower edge of the page. Click this button to request up-to-date information from the SCALANCE W 788.

### Saving Entries with Set Values

Pages in which you can make configuration settings have a *Set Value* button at the lower edge. Click this button to save the configuration data you have entered on the SCALANCE W 788.

# 6.1.4 Command Line Interface

## Starting the CLI in a Windows Console

Follow the steps outlined below to start the Command Line Interface in a Windows console:

- Open a Windows console and type in the command *telnet* followed by the IP address of the SCALANCE W 788:
   C:\>telnet <IP address>
- Enter your login and password.

## Starting the CLI in Web Based Management

Click on the *Console* entry in the upper menu bar of Web Based Management. A console window opens in which you can enter CLI commands directly. The IP address is adopted by Web Based Management and you already entered the logon data to start WBM.

## **Shortcuts for Commands**

As an alternative, instead of entering full CLI commands, you can simply enter the first letter or the first few letters and then press the Tab key. The Command Line Interface then displays a command starting with the letter or letters you typed in. If the command displayed is not the command you require, press the Tab key again to display the next command.

### **Directory Structure**

Before you can enter a command in the Command Line Interface, you must first open the required menu or submenu. This section lists the commands of each menu in a separate table. The menu itself is shown above the table on a gray background. The table lists only the commands themselves.

## Symbols for Representing CLI Commands

CLI commands generally have one or more parameters that are represented in the syntax description as follows:

Mandatory parameters are shown in pointed brackets. • Example: <IP address>

If you omit a mandatory parameter, most commands output the set value.

- Alternative input values are separated by the pipe character (|). In this case, you specify one of the listed values as the parameter. Example: <E|D> you enter either *E* or *D*.
- If a numeric value is required as a mandatory parameter, you can also specify a ٠ range of values: Example:

<0 ... 255> You must enter a value between 0 and 255.

## **Cross-menu Commands**

You can use the commands in the following table in any menu.

| Command                                           | Description                                    | Comment |
|---------------------------------------------------|------------------------------------------------|---------|
| /                                                 | Moves you one menu level higher.               |         |
| ?                                                 | Displays the commands available in the menu.   |         |
| exit                                              | Closes the CLI/TELNET session.                 |         |
| trace <mod> &lt;+ -&gt;<br/><level></level></mod> | Enables / disables the trace function.         |         |
| restart                                           | Restarts the SCALANCE W 788                    |         |
| info                                              | Displays information on the current menu item. |         |

# 6.2 The System Menu

## 6.2.1 System Information Menu Command

## Mode and Locale Setting

On this page, you make several basic settings for the SCALANCE W 788, for example, the country and mode for the device (SCALANCE W 744-1pro or SCALANCE W 788-1pro).

## Syntax of the Command Line Interface

### CLI\SYSTEM>

| Command                                                                                               | Description                                                                                                    | Comment                                                                                                    |
|----------------------------------------------------------------------------------------------------|----------------------------------------------------------------------------------------------------|----------------------------------------------------------------------------------------------------|
| apmode <e d></e d>                                                                                    | This specifies the mode for the SCALANCE W 788:                                                                                                    | Not available for the SCALANCE W 744-1pro.                                                                                                    |
|                                                                                                    | E Access Point<br>D Client                                                                                                    |                                                                                                    |
| Country <ar< th="">ATAUBEBRCACHCLCNCZDEDKESFIFRGBGRHKHUIEITJPKRKWLUMXNLNOPLPTRUSESGTRTWUSZA&gt;</ar<> | Specifies properties for specific<br>countries. The country codes comply<br>with ISO 639, however the<br>SCALANCE W 788 supports only<br>the codes listed in the left-hand col-<br>umn. | In the version for<br>USA/Canada, this com-<br>mand has no effect be-<br>cause the frequency<br>bands suitable for these<br>countries are preset. |
| name <i><device name=""></device></i>                                                                 | Assigns a value to the sysName MIB variable.                                                                                                    |                                                                                                    |
| location <location></location>                                                                        | Assigns a value to the sysLocation MIB variable.                                                                                                    |                                                                                                    |
| contact <name></name>                                                                                 | Assigns a value to the sysContact MIB variable.                                                                                                    |                                                                                                    |
| password <admin user><br/><password></password></admin user>                                          | Specifies a password for access to the SCALANCE W 788.                                                                                                    |                                                                                                    |

# 6.2.2 IP Settings Menu Command

## Configuration

Here, you decide whether you will use a DHCP server or whether you want to assign a fixed IP address to the SCALANCE W 788. You can also set the IP address of a router and the default TTL. The TTL (time to live) parameter specifies the maximum number of routers passed through by a data packet before it is discarded.

## Syntax of the Command Line Interface

### CLI\SYSTEM\IP>

| Command                         | Description                                      | Comment |
|---------------------------------|--------------------------------------------------|---------|
| dhcp <e d></e d>                | Enable / disable DHCP server.                    |         |
| ip <ip address=""></ip>         | Specifies the IP address for the SCALANCE W 788. |         |
| subnet < <i>subnet mask&gt;</i> | Specifies the subnet mask.                       |         |
| gateway <ip address=""></ip>    | Specifies the IP address of the router.          |         |
| ttl <ttl value=""></ttl>        | Sets the TTL (Time To Live) pa-<br>rameter.      |         |

## 6.2.3 Services Menu Command

## Configuration

Here, you select the services with which access to the SCALANCE W 788 will be possible. If, for example, the *SNMP Enabled* check box is not selected, neither write nor read access is possible using the SNMP protocol. You can, nevertheless, configure SNMP traps regardless of the setting.

To improve security, you should only enable the services that you actually use.

## Notes on WEB Enabled

The check box for the *WEB Enabled* entry is selected and inactive because configuration with Web Based Management is no longer possible without the option of access with HTTP. If you want to deactivate the option of configuration with Web Based Management, you can do this in the Security Wizard. Any settings you make there only take effect after you restart the SCALANCE W 788.

## Syntax of the Command Line Interface

### CLI\SYSTEM\SERVICES>

| Command                         | Description                                                                                                    | Comment |
|---------------------------------|----------------------------------------------------------------------------------------------------|---------|
| telnet <e d></e d>              | Enable / disable configuration of the SCALANCE W 788 over Telnet.                                                                                                    |         |
| ttimeout <e d></e d>            | Enables / disables the time restric-<br>tion for a Telnet session.                                                                                                    |         |
| ttimeout < <i>time in s&gt;</i> | Specifies the time after which a Tel-<br>net section is closed if there is no<br>further input.                                                                                                  |         |
| web <e d=""></e>                | Enable / disable configuration of the SCALANCE W 788 over Web Based Management.                                                                                                    |         |
| snmp <e d=""  =""></e>          | Enable / disable SNMP.                                                                                                    |         |
| psu <e d></e d>                 | Enable / disable access to the<br>SCALANCE W 788 with the Primary<br>Setup Tool. If this access option is<br>deactivated, configuration data can<br>only be read with the Primary Setup<br>Tool. |         |

### CLI\SYSTEM\SERVICES\TRAPS>

|       | Command           | Description             | Comment |
|-------|-------------------|-------------------------|---------|
| traps | <e d=""  =""></e> | Enable / disable traps. |         |

### CLI\SYSTEM\SERVICES\EMAIL>

| Command          | Description                                   | Comment |
|------------------|-----------------------------------------------|---------|
| mail <e d></e d> | Enable / disable SCALANCE W 788 sending mail. |         |

## 6.2.4 Restart Menu Command

## Restart Button

Click this button to restart the SCALANCE W 788. You must confirm the restart in a dialog box. During a restart, the SCALANCE W 788 is reinitialized, the internal firmware is reloaded and the SCALANCE W 788 runs a self-test. The entries that have been learned in the address table of the SCALANCE W 788 are deleted. You can leave the browser window open while the SCALANCE W 788 restarts.

## Memory Reset Button

Click on this button to restore the factory configuration settings. The following parameters (protected defaults) are not restored:

- IP address
- Subnet mask
- Gateway address
- SSID
- IP address of the default router
- DHCP flag
- System name
- System location
- System contact
- Device mode
- Country code

There is no automatic restart. This allows you to enter data using Web Based Management before the restart. The changes take effect only after a restart.

In User mode, this button is not visible.

### Reset to memory defaults and restart Button

Click on this button to restore the factory configuration settings. The protected defaults (see above) are also reset. An automatic restart is triggered.

### Note

By resetting all the defaults, the IP address is also lost. The SCALANCE W 788 can then only be accessed using the Primary Setup Tool unless the IP address is obtained over DHCP.

In User mode, this button is not visible.

## Syntax of the Command Line Interface

| Command  | Description                                                                                           | Comment                                                 |
|----------|----------------------------------------------------------------------------------------------------|---------------------------------------------------------|
| restart  | Restarts the SCALANCE W 788.                                                                          | The <i>restart</i> command can be invoked in all menus. |
| memreset | Resets the factory settings and trig-<br>gers a restart (the protected settings<br>are also deleted). |                                                         |
| defaults | Resets the factory settings and trig-<br>gers a restart (the protected settings<br>are not deleted).  |                                                         |

# 6.2.5 Event Config Menu Command

## System Events of the SCALANCE W 788

On this page, you specify how the SCALANCE W 788 reacts to system events. You can configure the reaction of the SCALANCE W 788-1pro to the following events:

- Startup of the SCALANCE W 788
- Connection establishment to and disconnection from the SCALANCE W 788.
- Error in authentication.
- Changing the power supply of the SCALANCE W 788. Evaluation of this event is only useful when using a redundant power supply.
- Change in the error status
- IP-Alive state change (application-specific connection monitoring)
- Link Check state change (device-specific connection monitoring)

### **Reaction to System Events**

The following alternatives are possible:

- The SCALANCE W 788 sends an E-mail.
- The SCALANCE W 788 triggers an SNMP trap.
- The SCALANCE W 788 writes an entry in the log file.
- The SCALANCE W 788 indicates an error (the error LED lights up).

By selecting the appropriate check boxes, you specify which events trigger which reactions on the SCALANCE W 788. With the check box in the *Functions enabled* row, you enable or disable the sending of E-mails or triggering of SNMP traps.

### Syntax of the Command Line Interface

For each of the four possible reactions E-mail, trap, log and fault, either E (Enabled, setting is enabled) or D (Disabled, setting is disabled) must be entered as the parameter. If, for example, an E-mail is sent when the SCALANCE W 788 restarts (first parameter 1) and an entry is made in the log table but neither a trap nor an error is generated, the following command must be entered: setec 1 E D E D

| Command                                                                             | Description                                                                                           | Comment |
|-------------------------------------------------------------------------------------|----------------------------------------------------------------------------------------------------|---------|
| setec 1 <e d=""> <e d=""><br/><e d=""> <e d=""></e></e></e></e>                     | Reactions when the SCALANCE W 788 restarts.                                                           |         |
| setec 2 <e d=""> <e d=""><br/><e d=""> <e d=""></e></e></e></e>                     | Reaction when establishing a con-<br>nection monitored with the <i>Link</i><br><i>Check</i> function. |         |
| setec 3 <e d=""> <e d=""><br/><e d=""> <e d=""></e></e></e></e>                     | Reaction to aborting a connection monitored with the <i>Link Check</i> function.                      |         |
| setec 4 <e d=""> <e d=""><br/><e d=""> <e d=""></e></e></e></e>                     | Reaction to a bad authentication.                                                                     |         |
| setec 5 <e d=""  =""> <e d=""  =""><br/><e d=""  =""> <e d=""  =""></e></e></e></e> | Reaction to changing the power supply.                                                                |         |
| setec 6 <e d=""> <e d=""><br/><e d=""> <e d=""></e></e></e></e>                     | Reaction to a change in the error status.                                                             |         |
| setec 7 <e d=""> <e d=""><br/><e d=""> <e d=""></e></e></e></e>                     | Reaction to a change in the IP-Alive status.                                                          |         |

### CLI\SYSTEM\EVENT>

## 6.2.6 E-mail Config Menu Command

### Sender and Recipient of an E-mail

Here, you specify who the SCALANCE W 788 sends an E-mail to as a reaction to configured events. You can also enter a sender. This allows you to recognize which device is involved and sent the E-mail. If you do not make an entry in the *From* box, the SCALANCE W 788 uses the following sender: SCALANCE\_W@<*IP* address>

### SMTP Server IP Address / SMTP Server IP Port

In these boxes, you enter the IP address and the port number of your E-mail server.

### Syntax of the Command Line Interface

### CLI\SYSTEM\EMAIL>

| Command                                                      | Description                                                  | Comment |
|--------------------------------------------------------------|--------------------------------------------------------------|---------|
| email <e-mail address=""></e-mail>                           | Specifies the E-mail address of the SCALANCE W 788           |         |
| <pre>smtp <ip address="">:<port number=""></port></ip></pre> | Specifies the IP address and port number of the SMTP server. |         |

| from <text for="" the<br=""></text> sender field>Specifies the sender of E-mails from<br>the SCALANCE W 788. |  |
|----------------------------------------------------------------------------------------------------|--|
|----------------------------------------------------------------------------------------------------|--|

## 6.2.7 SNMP Config Menu Command

## Configuration

Select the check boxes of the entries according to the SNMP functionality you want to use. SNMP Version 3 allows you to assign rights at the protocol level. You specify groups and users in the submenu. You can also make entries there if the *SNMPv3 enabled* check box is not selected, however the entries are not applied.

## Trap Submenu

Here, you enter the IP addresses of up to 10 trap receivers. The SCALANCE W 788 sends a trap to all the addresses you enter if their Enable trap check boxes are selected.

### Groups Submenu

This page displays the SNMPv3 groups. You can create a new group by clicking the *New* button and specifying the group name, the security level, and the write or read permissions.

You can delete a group by selecting the check box in the *Del* column and clicking the *Set Values* button.

### **Users Submenu**

This page displays the SNMPv3 users. You can create a new user by clicking the *New* button and specifying the user name and the group to which the user will belong.

You can delete a user by selecting the check box in the *Del* column and clicking the *Set Values* button.

## Syntax of the Command Line Interface

### CLI\SYSTEM\SNMP>

|      | Command           | Description              | Comment |
|------|-------------------|--------------------------|---------|
| snmp | <e d=""  =""></e> | Enables / disables SNMP. |         |
| Command                                                   | Description                              | Comment                                                                                                    |
|-----------------------------------------------------------|------------------------------------------|----------------------------------------------------------------------------------------------------|
| snmpv1 <e d></e d>                                        | Enables / disables SNMPv1/v2c.           |                                                                                                    |
| snmpro <e d></e d>                                        | Enables / disables SNMPv1/v2c read only. |                                                                                                    |
| getcomm <read community="" string=""></read>              | Specifies the Read community string.     |                                                                                                    |
| <pre>setcomm <write community="" string=""></write></pre> | Specifies the Write community string.    |                                                                                                    |
| snmpv3 <e d></e d>                                        | Enables / disables SNMPv3.               | The special features of<br>SNMPv3 undertake effect<br>after you disable<br>SNMPv1. Enabling<br>SNMPv3 does not auto-<br>matically disable<br>SNMPv1. |

#### CLI\SYSTEM\SNMP\TRAP>

| Command                                              | Description                                                                                                    | Comment |
|------------------------------------------------------|----------------------------------------------------------------------------------------------------|---------|
| traps <e d=""  =""></e>                              | Enables / disables SNMP traps.                                                                                                    |         |
| settrap <n> <ip address=""><br/><e d></e d></ip></n> | Specifies the IP address of the trap recipient $n$ (n between 1 and 10) and enables / disables the sending of traps to this recipient. |         |

#### CLI\SYSTEM\SNMP\GROUP>

| Command  | Description              | Comment |
|----------|--------------------------|---------|
| clearall | Deletes all SNMP groups. |         |

#### CLI\SYSTEM\SNMP\USER>

| Command  | Description             | Comment |
|----------|-------------------------|---------|
| clearall | Deletes all SNMP users. |         |

# 6.2.8 SNTP Config Menu Command

#### Time-of-Day for Synchronization in the Network

SNTP is the acronym for **S**imple **N**etwork **T**ime **P**rotocol. An SNTP server uses this protocol to provide a uniform time throughout the entire network. Clients can synchronize themselves with this time.

If you enter the IP address of an SNTP server here and select the time zone of the SCALANCE W 788, the SCALANCE W 788 uses the time information from the server.

#### CLI\SYSTEM\SNTP>

| Command                     | Description                                                                                                    | Comment |
|-----------------------------|----------------------------------------------------------------------------------------------------|---------|
| server <ip address=""></ip> | Specifies the IP address of the SNTP server.                                                                                     |         |
| tzone <hours></hours>       | Specifies the deviation of the time<br>zone of the SCALANCE W 788 ac-<br>cording to UTC (Universal Time<br>Conversion) in hours. |         |

# 6.2.9 Fault State Menu Command

This page displays information on faults/errors that have occurred. You can delete this information if you click on the Remove Fault State button.

If the IP-Alive or the Link Check monitoring indicates that a client is no longer obtainable, the SCALANCE W 788 displays a message to this effect on this page. If you click on this message, the SCALANCE W 788 displays a list of error messages.

# 6.2.10 Load & Save Menu Command

#### Saving and Loading Device Data

Clicking the Load & Save menu command first opens a page with the current firmware version. The *HTTP* and *TFTP* submenus allow you to save device data in external files or to transfer data from external files to the SCALANCE W 788.

You can save the following device data in external files:

- the configuration data of the SCALANCE W 788
- the content of the log table
- the firmware of the SCALANCE W 788

You can transfer the following data from external files to the SCALANCE W 788:

- the configuration data of the SCALANCE W 788
- the firmware of the SCALANCE W 788

## **Reusing Configuration Data**

Saving and reading in configuration data reduces the effort if several SCALANCE W 788 devices have the same configuration and when IP addresses are obtained over DHCP. Save the configuration data on a PC after you have configured a SCALANCE W 788. Download this file to all other SCALANCE W 788 devices you want to configure. In some cases, you may need to assign an IP address to the SCALANCE W 788 first using the Primary Setup Tool and any other individual settings you require must be made online.

#### How to Load or Save Data over HTTP

- Specify the name of the file from which the data will be taken or where the data will be saved in the relevant text box for the configuration data or firmware. As an alternative, you can also use a file selection dialog that opens after you click the *Browse…* button.
- 2. Start the save function by clicking the *Save* button. Start the load from file function by clicking the *Load* button.

## How to Load or Save Data over TFTP

- 1. Enter the IP address of the FTP server in the TFTP Server IP text box.
- 2. Enter the port of the FTP server in the *Port* text box.
- 3. Click on the Set Values button before you enter any further information for saving the data.
- 4. Specify the name of the file (maximum 32 characters) from which the data will be taken or where the data will be saved in the relevant text box for the configuration data or firmware.
- 5. Start the save function by clicking the *Save* button. Start the load from file function by clicking the *Load* button.

#### Syntax of the Command Line Interface

| Command                                                     | Description                                                                                                    | Comment |
|-------------------------------------------------------------|----------------------------------------------------------------------------------------------------|---------|
| fwname <i><file name=""></file></i>                         | Specifies the name of a file from<br>which the firmware will be loaded or<br>in which the firmware will be saved.<br>This name can be a maximum of 32<br>characters long. |         |
| fwload                                                      | Loads the firmware from a file.                                                                                                    |         |
| fwsave                                                      | Saves the firmware in a file.                                                                                                    |         |
| cfgname <i><file name=""></file></i>                        | Specifies the name of a file from<br>which the configuration data will be<br>loaded or in which the configuration<br>data will be saved.                                  |         |
| cfgload                                                     | Loads the configuration data from the file                                                                                                    |         |
| cfgsave                                                     | Saves the configuration data in a file.                                                                                                    |         |
| logname <file name=""></file>                               | Specifies the name of a file in which the log table will be saved.                                                                                                    |         |
| logsave                                                     | Saves the log table in a file.                                                                                                    |         |
| server <ip ad-<br="">dress&gt;:<port number=""></port></ip> | Specifies the IP address and the port of the TFTP server.                                                                                                    |         |

#### CLI\SYSTEM\LOADSAVE>

# 6.3 The Interfaces Menu

## Introduction

The SCALANCE W 788 has one Ethernet interface and up to two WLAN interfaces that can be configured separately. In the pages of this menu, you can configure both the wired Ethernet interface and the WLAN interface.

# 6.3.1 Ethernet Menu Command

## **Transmission Speed and Mode**

For a wired Ethernet interface, you only need to specify the transmission speed and mode parameters. When you select the entry *Auto* in the *Speed / Mode* list box, the SCALANCE W 788 sets a suitable speed and mode depending on the other network nodes.

| Command                                                 | Description                                                                                                    | Comment |
|---------------------------------------------------------|----------------------------------------------------------------------------------------------------|---------|
| ethspeed <a 100f 100h <br>10F 10H&gt;</a 100f 100h <br> | Specifies the transmission speed and mode of the Ethernet interface:                                                                                                    |         |
|                                                         | <ul> <li>A automatic selection<br/>by the SCALANCE W<br/>788</li> <li>100F 100 Mbps full duplex</li> <li>100H 100 Mbps half duplex</li> <li>10F 10 Mbps full duplex</li> <li>10H 10 Mbps half duplex</li> </ul> |         |

#### CLI\INTERFACES\ETHERNET>

# 6.3.2 WLAN Menu Command

#### **Network Name and Transmission Mode**

In the *SSID* text box, you specify the network name and in the *Wireless Mode* list box, you select the transmission mode. If you have worked through the Basic Wizard, values are already entered for these two parameters.

## **Channel Selection**

Select the *Auto Channel Select* check box if you want the SCALANCE W 788 to search for a free channel itself. If you want to set a specific channel, do not select *Auto Channel Select* and you can then select a suitable channel in the *Radio Channel* list box.

#### Syntax of the Command Line Interface

#### CLI\INTERFACES\WLAN1>

or for the second wireless adapter (if it exists)

#### CLI\INTERFACES\WLAN2>

| Command                          | Description                     | Comment |
|----------------------------------|---------------------------------|---------|
| port <e d></e d>                 | Enable / disable wireless port. |         |
| ssid <network name=""></network> | Assignment of a network name.   |         |

| mode <a b g></a b g>                | Select the transmission standard 802.11a / 802.11b / 802.11g.                                                                                                    | In the version for<br>USA/Canada, the<br>802.11a and 802.11g<br>standards cannot be se-<br>lected for the second<br>wireless adapter. |
|-------------------------------------|----------------------------------------------------------------------------------------------------|----------------------------------------------------------------------------------------------------|
| autoch <e d></e d>                  | Enable / disable the channel selec-<br>tion by the SCALANCE W 788.                                                                                                    |                                                                                                    |
| channel <1 11>                      | Specifies the wireless channel.                                                                                                    |                                                                                                    |
| adopt <i><mac address=""></mac></i> | Assigns a MAC address to the<br>Ethernet port of the<br>SCALANCE W 744-1pro. As the<br>parameter, specify the MAC address<br>of the network adapter by which the<br>computer is connected to the<br>SCALANCE W 744-1pro.               | RCM only                                                                                                    |
| autoadopt <e d></e d>               | Enables / disables the automatic<br>adoption of the MAC address of the<br>computer by the SCALANCE W 744-<br>1pro.                                                                                                    | RCM only                                                                                                    |
| adhoc <e d></e d>                   | Enables / disables the ad hoc net-<br>work mode for a SCALANCE W 744-<br>1pro. If this is enabled for two<br>SCALANCE W 744-1pro devices,<br>these devices can communicate with<br>each other without an additional ac-<br>cess point. | RCM only                                                                                                    |
| anyssid <e d></e d>                 | Enables / disables the any SSID.                                                                                                    | RCM only                                                                                                    |
| bkscan <e d></e d>                  | Enables / disables the scan for SCALANCE W 788 devices.                                                                                                    | RCM only                                                                                                    |

## CLI\INTERFACES\WLAN1\SSID>

| Command                         | Description                                           | Comment  |
|---------------------------------|-------------------------------------------------------|----------|
| add <network name=""></network> | Specifies the network name for a SCALANCE W 744-1pro. | RCM only |

# 6.3.3 Advanced Submenu

## **Configuring Transmission Characteristics**

On this page, you can specify details of the transmission characteristics. You only need to adapt the parameters on this page if the SCALANCE W 788 cannot be used as it is intended with the default settings.

#### **Operation Outdoors**

In some countries, there are special wireless channels for data transmission outdoors. Depending on the country setting you have made, you can select the *En-able 5GHz Outdoor Channels* check box to use these wireless channels.

#### **IEEE 802.11b**

Select the *Enable Basic 11b Mode* check box if the SCALANCE W 788 will only use the transmission rates 1 Mbps and 2 Mbps.

#### **Date Rate**

Select a data rate suitable for your application in the *Data Rate* list box. Restricting the data rate avoids the additional network load resulting from calculating the best possible data rate.

#### **Transmit Power**

In the *Transmit Power* list box, you can specify the output power of the SCALANCE W 788. It may be necessary to reduce the transmit power when using antennas to avoid exceeding the maximum legal transmit power. Reducing the transmit power effectively reduces cell size. In some situations, this can have a positive influence on the transmission quality.

#### Beacons

Beacons are packets that are sent cyclically by a SCALANCE W 788 to inform clients of its existence. In the *Beacon Interval* text box, you specify the interval at which the SCALANCE W 788 sends beacons.

The DTIM parameter (Delivery Traffic Indication Map) specifies how often the SCALANCE W 788 sends multicast packets over the wireless interface. If you enter *1* in this box, the SCALANCE W 788 transmits multicast packets directly after each beacon (recommended setting for normal network environments). The value *5* would mean that the SCALANCE W 788 collects the multicast packets and sends them after every fifth beacon.

# **RTS/CTS**

RTS/CTS (Ready To Send/Clear To Send) is a method of avoiding collisions based on an exchange of status information prior to sending the actual data. To minimize network load resulting from the additional protocol exchange, this method is used only when a packet size that you select with the *RTS/CTS Threshold* is exceeded.

#### Enable iQOS

QOS is the action for **Q**uality **o**f **S**ervice. QOS is an application-specific configuration monitoring system that you can enable by selecting the *Enable QOS* check box.

## Roaming in the Absence of an Ethernet Interface

If the wired Ethernet interface is no longer available (cable break, connector removed), a client connected over the wireless network is not aware of this. The SCALANCE W 788 can then force the logged on WLAN clients to roam by deactivating its WLAN interface. The client then attempts to log on at a different SCALANCE W 788. You enable this feature by selecting the *Force roaming if link down on ethernet interface* check box.

#### Syntax of the Command Line Interface

| Command                                | Description                                                                           | Comment |
|----------------------------------------|---------------------------------------------------------------------------------------|---------|
| outdoor <e d></e d>                    | Enable / disable channels for opera-<br>tion outdoors.                                |         |
| basic11b <e d></e d>                   | Enable / disable "Basic 11b" mode.                                                    |         |
| datarate <best 1 2 5.5></best 1 2 5.5> | Specifies the data rate:                                                              |         |
|                                        | bestBest data rate11 Mbps22 Mbps5.55.5 Mbps                                           |         |
| power <0 1 2 3 4>                      | Specifies by how many dB the transmit power will be reduced compared with full power: |         |
|                                        | 0 Full power<br>1 -3 dB<br>2 -6 dB<br>3 -9 dB<br>4 Minimum power                      |         |
| beacon <20 1000>                       | Specifies the beacon interval in milli-<br>seconds.                                   |         |
| dtim <1 255>                           | Specifies the data beacon rate.                                                       |         |
| rtsthr <1 2346>                        | Specifies the packet size as of which RTS/CTS is used.                                |         |
| fragthr <256 2346>                     | Specifies the size as of which pack-<br>ets are fragmented.                           |         |
| qos <e d></e d>                        | Enables / disables QOS functional-<br>ity.                                            |         |
| force <e d></e d>                      | Enables / disables roaming if the Ethernet link is down.                              |         |
| aifs <0 1 2 3 4>                       | Specifies the slot times between data packets.                                        |         |

#### CLI\INTERFACES\WLAN1\ADVANCED>

| Command                 | Description                                                                                                 | Comment           |
|-------------------------|----------------------------------------------------------------------------------------------------|-------------------|
| caltime <0 65535>       | Specifies the time in seconds after which the chipset is calibrated.                                        |                   |
| preamb <e d></e d>      | Enables / disables the short preamble.                                                                      |                   |
| swretry <e d></e d>     | Enables / disables the software retry functionality.                                                        |                   |
| swretno <0 15>          | Specifies the number of software retries.                                                                   | The default is 3. |
| hwretno <0 15>          | Specifies the number of software retries.                                                                   | The default is 4. |
| antenna <a b d></a b d> | Specifies which antennas are used:                                                                          |                   |
|                         | <ul><li>A First wireless adapter port</li><li>B Second wireless adapter port</li><li>D Both ports</li></ul> |                   |

# 6.3.4 Advanced G Submenu

#### Properties of the 802.11g Standard

The IEEE 802.11g is upwards compatible with IEEE 802.11b, both use the 2.4 GHz band. In contrast to 802.11b that specifies data rates up to 11 Mbps, 802.11g provides for data rates up to 54 Mbps. The 802.11g standard also uses the OFDM modulation scheme.

## **Special Options for 802.11g Settings**

The options you can set in the *Advanced G* submenu relate to the way in which management and control data (RTS/CTS frames, beacons) are sent in the 802.11g mode. You can also specify that the SCALANCE W 788 only supports 802.11g-compatible devices.

#### CLI\INTERFACES\WLAN1\802.11G>

or for the second wireless adapter (if it exists)

## CLI\INTERFACES\WLAN2\802.11G >

| Command                | Description                                                                                                    | Comment |
|------------------------|----------------------------------------------------------------------------------------------------|---------|
| ctsmode <0 1 2>        | Specifies whether CTS is used for 802.11g management information:                                                        |         |
|                        | <ul> <li>0 Do not use CTS.</li> <li>1 Always use CTS.</li> <li>2 Use CTS depending on the packet size.</li> </ul>        |         |
| ctsrate <0 1 2 3>      | Specifies the data rate for 802.11g CTS frames:                                                                          |         |
|                        | 0 1 Mbps<br>1 2 Mbps<br>2 5.5 Mbps<br>3 11 Mbps                                                                          |         |
| ctstype <0 1>          | Specifies the method for avoiding<br>collisions for 802.11g management<br>information:                                   |         |
|                        | 0 CTS only<br>1 RTS/CTS                                                                                                  |         |
| sslot <e d></e d>      | Enables / disables short slot times between data packets.                                                                |         |
| basic<0 1 2 3 4>       | Transmission of management infor-<br>mation of the SCALANCE W 788 is<br>compatible with the selected stan-<br>dard:      |         |
|                        | 0 802.11 (max. 2 Mbps)<br>1 802.11b (max. 11 Mbps)<br>2 802.11g (max. 54 Mbps)<br>3 OFDM                                 |         |
| beacon <0 1 2 3 4 5 6> | Specifies the maximum data rate for beacons in the 802.11g mode:                                                         |         |
|                        | 0 max. 1 Mbps<br>1 max. 2 Mbps<br>2 max. 5.5 Mbps<br>3 max. 11 Mbps<br>4 max. 6 Mbps<br>5 max. 12 Mbps<br>6 max. 24 Mbps |         |
| only11g <e d></e d>    | Enables / disables the OFDM modu-<br>lation scheme.                                                                      |         |
| overlap <e d></e d>    | Enables / disables beacons from the SCALANCE W 788 on all channels.                                                      |         |
| draft5 <e d></e d>     | Enables / disables Draft 5-<br>compatibility of the<br>SCALANCE W 788.                                                   |         |

| Command            | Description                                           | Comment |
|--------------------|-------------------------------------------------------|---------|
| optimize <1 2 3 4> | Specifies the optimization level for 802.11g devices. |         |

# 6.4 The Security Menu

#### Introduction

In this menu, you configure the security settings with which you want to operate your SCALANCE W 788. Apart from selecting the authentication and encryption scheme, this also includes the decision as to whether or not an external Radius server is used and whether access is restricted based on MAC addresses (ACL).

#### Syntax of the Command Line Interface

#### CLI\SECURITY>

| Command             | Description                                                                                                    | Comment |
|---------------------|----------------------------------------------------------------------------------------------------|---------|
| mgmteth <e d></e d> | It is only possible to configure the SCALANCE W 788 over the wired Ethernet interface ( $E$ ) or over all interfaces ( $D$ ). |         |

# 6.4.1 Basic Wireless Menu Command

#### WEP

WEP (**W**ired **E**quivalence **P**rivacy) is an optional part of the IEEE 802.11 standard. WEP specifies methods of authentication and encryption working with fixed keys stored on the device. All devices that want to access a network in which WEP is used must first be supplied with the same keys. The keys can only be changed manually.

#### **WPA**

WPA (**W**i-Fi **P**rotected **A**ccess) cancels out some of the disadvantages of WEP by using dynamic key exchange. A string specified by the user simply serves as an initial value for generating the keys. WPA is downwards compatible with WEP.

#### IEEE 802.1x (Radius)

The heart of the standard is the use of a Radius server as the authentication server. In addition to this, in IEEE 802.1x, the entire communication is encrypted.

# Authentication

You can set the following options in the Authentication Type box:

- Open System There is no authentication.
- Shared Key

WEP authentication with keys stored on the device. In this case, you must specify four master keys in the *Keys* menu.

- WPA (Radius)
   WPA authentication over an external RADIUS server.
   To use this scheme, you must provide information on the authentication server in the *RADIUS Server* menu.
- WPA-PSK WPA authentication without Radius server.
- 802.1x

Port-related access control with a Radius server. Two ports are assigned to one physical interface. One port is freely accessible and can be used for authentication, the other port is only accessible after successful authentication. To use this scheme, you must provide information on the authentication server in the *RADIUS Server* menu.

## Encryption

You can only disable encryption (deselect the *Encryption* check box) if you have selected *Open System* for the authentication. All other security methods include both authentication and encryption.

## **Encryption Methods for WPA**

If you have selected *WPA* authentication (both PSK and Radius), you have the following alternatives in the *Cipher* box:

- WEP Encryption with static WEP keys (according to the RC4 algorithm) that you specify in the *Keys* menu.
- AES (Advanced Encryption Standard) Encryption according to the Rijndael algorithm.
- TKIP

Use of dynamic keys. Starting from an initialization key, a new key is generated for each data packet.

## **Additional Entries for WPA-PSK**

To use the WPA-PSK scheme, you must enter a string in the *Pass Phrase* box that is used by the SCALANCE W 788 to initialize dynamic key generation. In the *Group Key Update Interval* box, you specify the time after which a new key is generated.

#### Syntax of the Command Line Interface

#### CLI\SECURITY\BASIC\WLAN1>

or for the second wireless adapter (if it exists)

#### CLI\SECURITY\BASIC\WLAN2>

| Command                                              | Description                                                                                                    | Comment |
|------------------------------------------------------|----------------------------------------------------------------------------------------------------|---------|
| mgmteth <e d></e d>                                  | It is only possible to configure the SCALANCE W 788 over the wired Ethernet interface ( $E$ ) or over all interfaces ( $D$ ).                                                          |         |
| authent <0 1 2 3 4>                                  | Specifies the authentication type.For the parameter <i>n</i> , enter a numberbetween 0 and 4 for the type authen-tication:0Open System1Shared Key2WPA (RADIUS)3WPA-PSK4802.1x (RADUIS) |         |
| encrypt <e d></e d>                                  | Encryption enabled / disabled.                                                                                                    |         |
| cipher <auto wep aes <br>TKIP&gt;</auto wep aes <br> | Specifies the encryption scheme.                                                                                                    |         |
| keysrc <0 1>                                         | Select the key source.<br>Enter 0 as the parameter if the key is<br>managed by the server. Enter 1 if a<br>key exists both locally and on the<br>server.                               |         |
| defkey <0 1 2 3>                                     | Selects the default WEP key.                                                                                                    |         |
| wpaphrase <wpa password=""></wpa>                    | Enter the WPA password.                                                                                                    |         |

| Command                                        | Description                                                  | Comment    |
|------------------------------------------------|--------------------------------------------------------------|------------|
| grkint <interval></interval>                   | Specifies the "Group Key Update Intervals".                  |            |
| supssid <e d></e d>                            | Enable / disable <i>Close Wireless System</i> functionality. |            |
| intracell <e d></e d>                          | Enable / disable <i>Enable Intracell mode</i> functionality. |            |
| username <i><name></name></i>                  | Specifies the user name.                                     | PEAP only. |
| password <password></password>                 | Specifies the password                                       | PEAP only. |
| chkserver <e d></e d>                          | Enables / disables authentication of the server.             |            |
| cltcert <certificate></certificate>            | Specifies the name of the certificate for the client.        |            |
| <pre>srvcert <certificate></certificate></pre> | Specifies the name of the certificate for the server.        |            |

# 6.4.2 Keys Menu Command

## Specifying the WEP Key

If you are selected *Shared Key* for the authentication, the SCALANCE W 788 also uses the keys stored on the device for data encryption. To allow you to make a selection in the *Default WEP Key* box, you must first specify four master keys in the *Keys* menu.

# 6.4.3 ACL Menu Command

## **Device-Specific Access Permissions**

ACL is an assignment of MAC addresses and access permissions. If ACL is enabled, prior to data transfer, the SCALANCE W 788 checks whether the necessary permissions for the communication partner (identified by the MAC address) are entered in the ACL table

#### CLI\SECURITY\ACL\WLAN1>

| Command             | Description                           | Comment |
|---------------------|---------------------------------------|---------|
| aclmode <e d></e d> | Enable / disable access control list. |         |

# 6.4.4 RADIUS Server Menu Command

#### Authentication over an External Server

The concept of RADIUS is based on an external authentication server. A client can only access the network after the SCALANCE W 788 has verified the logon data of the client with the authentication server. Both the client and the authentication server must support the EAP protocol (Extensive Authentification Protocol).

#### Syntax of the Command Line Interface

| CLI\SECURITY\RADIUS> |  |
|----------------------|--|
|                      |  |

| Command                                     | Description                                                     | Comment                |
|---------------------------------------------|-----------------------------------------------------------------|------------------------|
| server <ip address=""></ip>                 | Specifies the IP address of the pri-<br>mary RADIUS server.     |                        |
| server B <ip address=""></ip>               | Specifies the IP address of the<br>backup RADIUS server.        |                        |
| port <port></port>                          | Specifies the port of the primary RADIUS server.                |                        |
| port B <port></port>                        | Specifies the port of the backup RADIUS server.                 |                        |
| secret <password></password>                | Specifies the password for the pri-<br>mary RADIUS server.      |                        |
| secret B <password></password>              | Specifies the password for the backup RADIUS server.            |                        |
| <pre>maxreq <max. number=""></max.></pre>   | Maximum number of queries to the RADIUS server.                 |                        |
| <pre>maxreq B <max. number=""></max.></pre> | Maximum number of queries to the RADIUS server. (backup server) |                        |
| authprd <time in="" s=""></time>            | Period for repeating authentication.                            | The default is 3600 s. |

# 6.4.5 Access Menu Command

#### **Access Permissions for IP Addresses**

In this menu, you specify the access permissions for IP addresses. You can decide whether management access is possible only with the defined addresses or whether management access is possible with all IP addresses that are not contained in the list.

## Syntax of the Command Line Interface

| Command              | Description                                                                                                    | Comment |
|----------------------|----------------------------------------------------------------------------------------------------|---------|
| clearall             | Clears the access control list.                                                                                     |         |
| access <e d></e d>   | Enable / disable access control list.                                                                               |         |
| statmgmt <a d></a d> | It is possible to access or not possible to access the IP addresses of the access control list (Accessed / Denied). |         |

#### CLI\SECURITY\ACCESS>

# 6.5 The Bridge Menu

## Introduction

A bridge is a computer that connects two networks. A bridge is not dependent on the protocol; management of the data packages is based on the physical address of the network nodes (MAC address).

The SCALANCE W 788 provides bridge functionality because it handles data exchange between wired and wireless Ethernet. The following sections describe the functions that are available and how you configure and use them.

## **Deleting Aged Bridge Information**

The SCALANCE W 788 saves the information about which IP address can be reached over which port in a learn table. Entries in this list are deleted automatically when there is no further data transfer for the corresponding IP addresses. You can decide the length of time after which addresses are deleted if no data is sent using the *Aging Time* parameter on the start page of the *Bridge* menu

## Syntax of the Command Line Interface

#### CLI\BRIDGE\>

| Command                 | Description                                                                                                 | Comment |
|-------------------------|----------------------------------------------------------------------------------------------------|---------|
| aging <e d=""  =""></e> | Enables / disables automatic dele-<br>tion of information on the assign-<br>ment of IP addresses and ports. |         |
| aging <period></period> | Specifies the period after which en-<br>tries are deleted from the learn table<br>when no data is sent.     |         |

# 6.5.1 WDS Menu Command

#### **Communication between SCALANCE W 788 Devices**

In normal operation, the SCALANCE W 788 is used as a server and communicates with clients. There are, however, situations in which SCALANCE W 788 devices need to communicate with each other, for example to extend wireless coverage or to set up a wireless backbone. This mode is possible with WDS (**W**ireless **D**istributed **S**ystem).

#### Configuration

In the *MAC / sysName* column, enter the MAC address or the *sysName* parameter of the SCALANCE W 788 with which you want to communicate. If you select the *Enc* check box, encryption is used.

#### Note

In WDS mode, the following restrictions apply:

- All SCALANCE W 788 devices that will communicate with each other must use the same channel.
- You can only use the encryption schemes **WEP** and **AES**.

To enable the entry, you must select the Sel check box.

# 6.5.2 Learn Table Menu Command

#### Assignment of IP Address and Port

The learn table contains the information about whether an IP address can be reached over the wired Ethernet interface or over the wireless interfaces. The SCALANCE W 788 obtains this information from the active data exchange.

# 6.5.3 ARP Table Menu Command

#### Assignment of MAC Address and IP Address

The ARP protocol (**A**ddress **R**esolution **P**rotocol) obtains the corresponding MAC address of a known IP address. The page of this menu command also indicates the interface over which a computer can be reached. The last column indicates how the information was obtained (for example *dynamic* if it was obtained from active data exchange).

## 6.5.4 Spanning Tree Menu Command

#### **Avoiding Redundant Network Structures**

The Spanning Tree protocol identifies physically redundant network structures and prevents loops occurring by turning off redundant paths. It does this by evaluating the distance and performance of a connection or by evaluating user settings. Data is then only exchanged on the remaining connection paths.

If the preferred data path fails, the Spanning Tree algorithm looks for the most efficient path possible with the remaining network nodes.

#### Root Bridge and Bridge Priority

The identification of the most efficient connection is always related to the *root bridge*, a computer that can be considered as a root element of a tree-like network structure. With the *Bridge Priority* parameter, you can influence the selection of the root bridge. The computer with the lowest value for this parameter automatically becomes the root bridge. If two computers have the same priority value, the computer with the lower MAC address becomes the root bridge.

#### **Response to Changes in the Network Topology**

If nodes are added to a network or removed from it, this can influence the selection of the optimum path for the data packets. To keep on top of this situation, the root bridge sends configuration messages at regular intervals. You can set the interval between two configuration messages with the *Hello Time* parameter.

## Age of the Configuration Information

With the *Max Age* parameter, you specify the maximum age of configuration information. If a bridge receives configuration information older than specified in Max Age, it discards the message and starts a new calculation of the paths.

New configuration data is not used immediately by a bridge but only after the period specified in the *Forward Delay* parameter. This ensures that operation is only started with the new topology after all the bridges have the required information.

#### Configuration

Select the *Enable Spanning Tree* check box if you want to use the spanning tree algorithm. If necessary, modify the following parameters to specify how the spanning tree algorithm operates:

Bridge Priority

You can enter a value between 0 and 65535. A suitable setting is 32768. You can assign the same priority to several computers, however, such computers do not normally become the root bridge.

• Hello Time

A valid value is between 1 and 10 seconds. A time of 2 seconds is recommended. Shortening this time makes the protocol more robust particularly if configuration packets are lost. If the Hello Time is set to higher values, this reduces the effort required for the algorithm because configuration packets are sent less frequently.

Max Age

A valid value is between 6 and 40 seconds. A time of 20 seconds is recommended. If the value for Max Age is set too low, the paths are recalculated unnecessarily when there are temporary breaks on connections.

• Forward Delay

A valid value is between 4 and 30 seconds. A time of 15 seconds is recommended. If the value is too low, some bridges do not yet have up-to-date configuration information and this leads to a recalculation of the topology. A higher value leads to longer pauses following reconfiguration.

Priority

With this parameter, you specify the priority of the ports of a bridge. With the SCALANCE W 788, you can specify the priority of the Ethernet interface and the wireless interface. You can specify values between 0 and 255. The default is 128.

• PathCost

This parameter is used to specify the preferred data paths between the root bridge and other bridges and the value should be based on the transmission speed. The faster a connection, the lower the value for *PathCost* should be. You can specify values between 0 and 65535. The default is 100. The spanning tree algorithm selects the transmission path for which the sum of all individual values is the lowest.

## Syntax of the Command Line Interface

| Command                | Description                                                                | Comment |
|------------------------|----------------------------------------------------------------------------|---------|
| spanning <e d></e d>   | Enable / disable spanning tree func-<br>tionality.                         |         |
| bridge <0 65535>       | Specify bridge priority of the SCALANCE W 788.                             |         |
| maxage <6 40>          | Specify the maximum age of the configuration information.                  |         |
| hellotm <1 10>         | Specify the interval between configu-<br>ration information.               |         |
| fwd_delay <4 30>       | Specify the Forward Delay period.                                          |         |
| enable_e <e d></e d>   | Enable / disable the spanning tree algorithm for the Ethernet interface.   |         |
| port_eth <0 255>       | Specify the port priority for the Ethernet interface.                      |         |
| cost_eth <0 65535>     | Specify the <i>Path Cost</i> parameter for the Ethernet interface.         |         |
| enable_w1 <e d></e d>  | Enable / disable the spanning tree algorithm for the first or second wire- |         |
| enable_w2 <e d></e d>  | less interface.                                                            |         |
| port_w1 <0 255>        | Specify the port priority for the first or second wireless interface.      |         |
| port_w2 <0 255>        |                                                                            |         |
| cost_w1 <0 65535>      | Specify Path Cost for the first or second wireless interface.              |         |
| cost_w2 <0 65535>      |                                                                            |         |
| enable_red <e d></e d> | Enables / disables the redundancy<br>function for redundant connections    |         |
| port_red <0 255>       | Specifies the port priority of the re-<br>dundant connections.             |         |
| cost_red <1 65535>     | Specifies the Path Cost parameter of the redundant connections.            |         |

### CLI\BRIDGE\SPANNING\WDS>

| Command                                                                       | Description                                                                                                    | Comment |
|-------------------------------------------------------------------------------|----------------------------------------------------------------------------------------------------|---------|
| enblwds1 <n> <e d><br/>enblwds2 <n> <e d></e d></n></e d></n>                 | Enable / disable the WDS port <i>n</i> (between 1 and 8) of the first or second wireless adapter.                     |         |
| portwds1 <n> &lt;0 255&gt;<br/>portwds2 <n> &lt;0 255&gt;</n></n>             | Specifies the priority of the WDS port <i>n</i> (between 1 and 8) of the first or second wireless adapter.            |         |
| costwds1 <n><br/>&lt;1 65535&gt;<br/>costwds2 <n><br/>&lt;1 65535&gt;</n></n> | Specifies the Path Cost parameter of the WDS port <i>n</i> (between 1 and 8) of the first or second wireless adapter. |         |

# 6.5.5 Storm Threshold Menu Command

#### **Limitation of Broadcast and Multicast Frames**

Storm Threshold is the maximum number of broadcast or multicast frames per second forwarded by the SCALANCE W 788. If this limit is exceeded, the SCALANCE W 788 stops processing such frames for 30 seconds.

## Syntax of the Command Line Interface

#### CLI\BRIDGE\STORMTHR>

| Command                                                                      | Description                                                                                            | Comment |
|------------------------------------------------------------------------------|----------------------------------------------------------------------------------------------------|---------|
| stromthr <e d=""  =""></e>                                                   | Enable / disable Storm Threshold.                                                                      |         |
| broadcast <limit value=""></limit>                                           | Specify the maximum number of broadcast packets per second from the same address.                      |         |
| multicast < <i>limit value&gt;</i>                                           | Specify the maximum number of multicast packets per second from the same address.                      |         |
| broad_eth <limit value=""></limit>                                           | Specify the maximum number of broadcast packets per second for the Ethernet interface.                 |         |
| <pre>multi_eth <limit value=""></limit></pre>                                | Specify the maximum number of multicast packets per second for the Ethernet interface.                 |         |
| broad_1 <limit value=""><br/>broad_2 <limit value=""></limit></limit>        | Specify the maximum number of broadcast packets per second for the first or second wireless interface. |         |
| <pre>multi_1 <limit value=""> multi_2 <limit value=""></limit></limit></pre> | Specify the maximum number of multicast packets per second for the first or second wireless interface. |         |

# 6.6 The *Filters* Menu

# 6.6.1 MAC Filter Menu Command

#### Blocking the Data Traffic between MAC Addresses

For communication partners that use the SCALANCE W 788 as a bridge, it is possible to filter according to their MAC address. You enter the source and target devices between which you want to prevent communication in the *Bridge MAC Addresses Filter* list.

#### Syntax of the Command Line Interface

#### CLI\FILTERS\MAC2FLT>

| Command             | Description                             | Comment |
|---------------------|-----------------------------------------|---------|
| clearall            | Deletes all entries for the MAC filter. |         |
| fltmac2 <e d></e d> | Enable / disable the MAC filter.        |         |

# 6.6.2 *Protocol Filter* Menu Command

#### **Protocol Selection**

Without protocol filtering, the SCALANCE W 788 processes all data packets regardless of the protocol being used. To increase data security and to reduce load, it can nevertheless be useful to prevent communication using certain protocols.

Here, you are not restricted to the protocols included in the list in this menu. If necessary, you can add your own entries to this list.

## CLI\FILTERS\PROTO>

| Command              | Description                                                | Comment |
|----------------------|------------------------------------------------------------|---------|
| clearall             | Deletes all entries for the protocol filter.               |         |
| statprot <f b></f b> | The selected protocols are for-<br>warded / not forwarded. |         |
| fltprot <e d=""></e> | Enable / disable the protocol filter.                      |         |

# 6.7 The *I-Features* Menu

# 6.7.1 *iQoS* Menu Command

#### **Client-Specific Bandwidth Reservation**

iQoS (Quality of Service) is technique with which clients are assigned a certain bandwidth. Due to this assignment, there is a high probability that data transmission to these clients will be within a defined period. This technique can be useful when response times must be guaranteed.

#### **Response Time**

In the *Response Time* text box, you enter the required response time of the SCALANCE W 788 over the wireless interface. Remember that this value represents the transmission time for the data from the SCALANCE W 788 to the client.

#### Syntax of the Command Line Interface

#### CLI\IFEATURES\IQOS\WLAN1>

or for the second wireless adapter (if it exists)

#### CLI\IFEATURES\IQOS\WLAN2>

| Command                               | Description                                                          | Comment |
|---------------------------------------|----------------------------------------------------------------------|---------|
| iqos <e d></e d>                      | Enables / disables iQOS functional-<br>ity.                          |         |
| guarant <response time=""></response> | Specifies the response time for a client with bandwidth reservation. |         |

# 6.7.2 Link Check Menu Command

#### **Device-Related Connection Monitoring**

The Link Check function provides device-related connection monitoring for the wireless interfaces of the SCALANCE W 788. You specify a monitoring time for a device specified by its MAC address. When half this time has elapsed, the SCALANCE W 788 automatically checks whether or not there is a wireless connection to this device.

#### **System Event for Connection Abort**

You can specify how the SCALANCE W 788 reacts to a connection abort (or to the reestablishment of a connection) in the *System* > *Event Config* menu.

#### Syntax of the Command Line Interface

#### CLI\IFEATURES\LINKCHECK>

| Command                                                        | Description                                                                                                 | Comment |
|----------------------------------------------------------------|----------------------------------------------------------------------------------------------------|---------|
| linkchk <e d></e d>                                            | Enable / disable device-related con-<br>nection monitoring.                                                 |         |
| add <e d> <mac address=""><br/><timeout></timeout></mac></e d> | Adds a new MAC address to the connection monitoring and enables / disables monitoring for this MAC address. |         |
| clearall                                                       | Deletes all entries for connection monitoring.                                                              |         |

# 6.7.3 Redundancy Menu Command

#### Note

The redundancy function described here is available only for the SCALANCE W 788 with two wireless adapters (model name SCALANCE W 788-2pro).

#### Redundant Connection between two SCALANCE W 788-2pro Devices

Two SCALANCE W 788 devices each with two wireless interfaces can be configured so that there is a redundant wireless connection. The redundancy function automatically switches to the second wireless interface is no data transfer is possible over the first wireless interface. The following settings must be made on both devices.

| Command                     | Description                                                                                                    | Comment |
|-----------------------------|----------------------------------------------------------------------------------------------------|---------|
| redun <e d></e d>           | Enables / disables the redundancy function                                                                             |         |
| wep <e d=""></e>            | Enables / disables WEP encryption.                                                                                     |         |
| mac1 <mac address=""></mac> | Specifies the device that will be op-<br>erated redundantly along with the<br>first wireless adapter.                  |         |
| mac2 <mac address=""></mac> | Specifies the device that will be op-<br>erated redundantly along with the<br>second wireless adapter.                 |         |
| wepkeyl                     | Specifies the WEP key of the device that will be operated redundantly along with the first wireless adapter.           |         |
| wepkey2                     | Specifies the WEP key of the device<br>that will be operated redundantly<br>along with the second wireless<br>adapter. |         |

#### CLI\IFEATURES\REDUNDANCY>

# 6.7.4 IP-Alive Menu Command

## **Application-Related Connection Monitoring**

The IP-Alive function provides application-related connection monitoring of the wireless link.

With IP-Alive, you specify a monitoring time for an IP address and a port. In contrast to the Link Check, the SCALANCE W 788 does not start any checks until the monitoring time has elapsed. In contrast to the Link Check, the SCALANCE W 788 does not actively monitor the connection. The SCALANCE W 788 checks passively whether communication took place during the specified monitoring period.

## System Event for Connection Abort

You can specify how the SCALANCE W 788 reacts to change in the IP-Alive status in the *System > Event Config* menu.

## CLI\IFEATURES\IP\_ALIVE>

| Command                                                                     | Description                                                                                                    | Comment |
|-----------------------------------------------------------------------------|----------------------------------------------------------------------------------------------------|---------|
| ipalive <e d></e d>                                                         | Enables / disables application-<br>related connection monitoring.                                                      |         |
| add <e d> <ip address="">:<br/><port> <timeout></timeout></port></ip></e d> | Adds a new IP address to the con-<br>nection monitoring and enables /<br>disables monitoring for this IP ad-<br>dress. |         |
| clearall                                                                    | Deletes all entries for connection monitoring.                                                                         |         |

# 6.8 The Information Menu

#### System Events and Information on the Protocols

The pages of this menu display tables contain information on system events and on the behavior of the protocols (IP, TCP, UDP, and ICMP. SNMP).

#### Updating the Display

Most pages have the *Refresh* button at the bottom edge with which you can update the display. The *Client List* menu command also allows you to update automatically. To activate this, select the *Update* check box.

#### Syntax of the Command Line Interface

#### CLI\ ... >

| Command | Description                                    | Comment                              |
|---------|------------------------------------------------|--------------------------------------|
| info    | Displays information on the current menu item. | This can be called in every submenu. |

# **Technical Specifications**

| Data Transmission                       |                                                         |
|-----------------------------------------|---------------------------------------------------------|
| Transmission rate for Ethernet          | 10/100 Mbps                                             |
| Transmission rate for wireless          | 1 54 Mbps                                               |
| Supported standards for wireless        | 802.11a, 802.11b, 802.11g                               |
| Supported standards for energy supply   | 802.3 af (Power over Ethernet)                          |
| Interfaces                              |                                                         |
| Energy                                  | M12 Binder series 713<br>(exists twice)                 |
|                                         | Harting RJ-45 hybrid (energy contacts)                  |
| Data                                    | Harting RJ-45 hybrid (RJ-45 jack)                       |
|                                         | R-SMA antenna socket<br>(exists twice)                  |
| Electrical Data                         |                                                         |
| Power supply                            | 20 57 V d.c. voltage                                    |
|                                         | 90 265 V a.c. voltage<br>(only when using a power pack) |
| Power consumption                       | < 10 W                                                  |
| Construction                            |                                                         |
| Dimensions without antennas (W x H x L) | 125 mm x 88 mm x 108 mm                                 |
| Weight                                  | approx. 500 g                                           |
| Permitted Ambient Conditions            |                                                         |
| Operating temperature                   | -20° 70° C                                              |
| Transport and storage temperature       | -40° 70° C                                              |
| Relative humidity                       | 95%                                                     |

7

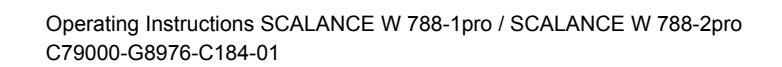

# Appendix Private MIB Variables of the SCALANCE W 700

#### OID

The private MIB variables of the SCALANCE W 700 have the following object identifiers:

iso(1).org(3).dod(6).internet(1).private(4).enterprises(1). ad(4196).adProductMibs(1).simaticNet(1).iRxm(4).iRxmMib(100)

#### Variables

| Name         | OID                             | Description                                                                              | Number of<br>Objects |
|--------------|---------------------------------|------------------------------------------------------------------------------------------|----------------------|
| snDownload   | 1.3.6.1.4.1.4196.1.1.4.100.1.5  | Download information and control variables for image, configuration file, events table.  | 8                    |
| snNvLog      | 1.3.6.1.4.1.4196.1.1.4.100.1.6  | Log for events.                                                                          | 8                    |
| snTrapInfo   | 1.3.6.1.4.1.4196.1.1.4.100.1.7  | Information on traps.                                                                    | 6                    |
| snGen        | 1.3.6.1.4.1.4196.1.1.4.100.1.8  | General information, not conform-<br>ing with MIB-2.                                     | 20                   |
| snTcpip      | 1.3.6.1.4.1.4196.1.1.4.100.1.10 | IP address, Subnet mask, Default gateway, DHCP status                                    | 5                    |
| snCommonRxm  | 1.3.6.1.4.1.4196.1.1.4.100.2.1  | WRAP-specific settings.                                                                  | 24                   |
| snFilterRxm  | 1.3.6.1.4.1.4196.1.1.4.100.2.4  | Filter and bridge settings.                                                              | 18                   |
| snClientsRxm | 1.3.6.1.4.1.4196.1.1.4.100.2.5  | List of all clients currently "associ-<br>ated" or connected and information<br>on them. | 50                   |

The following table shows the private MIB variables of the SCALANCE W 788:
Operating Instructions SCALANCE W 788-1pro / SCALANCE W 788-2pro C79000-G8976-C184-01

## Glossary

| ACL                      | Access Control List with MAC addresses with the right to access the wireless network                                                                                       |
|--------------------------|----------------------------------------------------------------------------------------------------|
| Ad hoc network           | Wireless network between individual devices (point-to-point)                                                                                                    |
| AES                      | Advanced Encryption Standard. New standard of cryptography of data in WLANs.                                                                                               |
| EAP                      | Extensive Authentification Protocol. Authentication protocol.                                                                                                    |
| Hidden node prob-<br>lem | Two nodes are arranged in a wireless cell so that they are outside<br>their own transmission range. If they both access the medium at the<br>same time, collisions result. |
| IEEE                     | Institute of Electrical and Electronics Engineers                                                                                                    |
| IEEE 802.11              | Standard for wireless networks in the 2.4 GHz range with transmis-<br>sion rates of up to 2 Mbps.                                                                          |
| IEEE 802.11a             | Standard for wireless networks in the 5 GHz range with transmission rates of up to 54 Mbps.                                                                                |
| IEEE 802.11b             | Standard for wireless networks in the 2.4 GHz range with transmis-<br>sion rates of up to 11 Mbps.                                                                         |
| IEEE 802.11g             | Standard for wireless networks in the 2.4 GHz range with transmis-<br>sion rates of up to 54 Mbps.                                                                         |
| RADIUS                   | Remote Authentication Dial - In User Service for secure communica-<br>tion networks                                                                                        |

| Roaming | Free movement of wireless LAN nodes even beyond the boundaries<br>of an access point's cell. The nodes and can move from one cell to<br>the next without any noticeable interruption. |
|---------|----------------------------------------------------------------------------------------------------|
| RTS/CTS | Request to send/Clear to send. Scheme for avoidance of collisions.                                                                                                    |
| SNMP    | Simple Network Management Protocol. Standardized protocol for transporting network management information.                                                                            |
| ТКІР    | Temporal Key Integrity Protocol. Scheme for cyclic changing of keys in WLANs.                                                                                                    |
| WBM     | Web Based Management. HTTP-based configuration method in which an HTTP server is used in the SCALANCE W 788.                                                                          |
| WDS     | Wireless Distribution System. Radio links for connecting the access points for an extended service set (ESS)                                                                          |
| WEP     | Wired Equivalent Privacy. Encryption scheme in WLANs.                                                                                                    |
| Wi-Fi   | Wireless Fidelity. Specification for wireless networks.                                                                                                    |
| WPA     | Wi-Fi Protected Access. Authentication scheme based on dynamic key exchange.                                                                                                    |

## Index

## Α

| ACL                                                                                                    | 7<br>1<br>2<br>5           |
|----------------------------------------------------------------------------------------------------|----------------------------|
| Basic Wizard                                                                                                    | 8<br>9<br>0                |
| <b>C</b><br>C Plug24<br>CLI commands<br>Shortcuts for commands                                                    | 0                          |
| Command Line Interface                                                                                            | 2<br>5<br>7                |
| E-mail                                                                                                    | ,<br>0<br>5                |
| H<br>Help function6                                                                                               | 1                          |
| I   IEEE 802.11b   79     IEEE 802.11g   8     IEEE 802.1x   8     IP address   2     IP-Alive   10     iQoS   99 | 9<br>1<br>4<br>7<br>1<br>9 |
| Learn table9<br>LED simulation6                                                                                   | 1<br>0                     |

| Link Check                               |
|------------------------------------------|
| <b>M</b><br>Multichannel configuration14 |
| P<br>Power supply                        |
| <b>R</b><br>RADIUS                       |
| S   Security settings                    |
| <b>T</b><br>Transmit power79<br>TTL65    |
| W<br>WDS                                 |

##